Ausgabe 05/2015

# ACCCEESS MUNTERNEHMEN

### KUNDENDATEN ZUSAMMENFÜHREN

Erfahren Sie, wie Sie doppelte Kundendatensätze auffinden und aus zwei Kundendatensätzen einen machen – inklusive der verknüpften Datensätze wie Bestellungen (S. 53).

### In diesem Heft:

### TABELLENDATEN SICHERN

Sichern Sie die Daten Ihrer Tabellen automatisch und fügen Sie die notwendigen Trigger per Add-In hinzu!

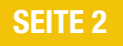

### MAILS AUS OUTLOOK ARCHIVIEREN

Archivieren Sie Outlook-Mails direkt beim Eingang in einer Datenbank und nutzen Sie die komfortable Suchfunktion.

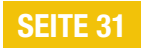

### SUCHE NACH VERKNÜPFTEN DATEN

Durchsuchen Sie die Daten in Unterformularen und lassen Sie die Suchergebnisse im Haupt- und Unterformular anzeigen.

**SEITE 15** 

### EDITORIAL

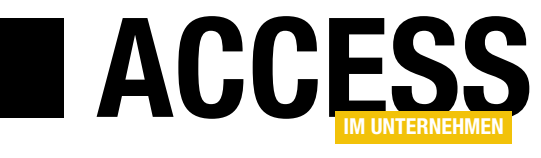

### Aus zwei mach eins

Kundendatenbanken werden aus verschiedenen Quellen gefüttert. Aus dem Webshop, dem Telefonverkauf, aus Onlineportalen wie Amazon, eBay und Co. Wer da nicht aufpasst, hat schnell mehrere Datensätze zu ein und demselben Kunden – daran ändern selbst Validierungen auf die E-Mailadresse oder andere Adressdaten nichts. Eine neue E-Mailadresse, ein Dreher in Vor- und Nachname, schon landet der Kunde in einem neuen Datensatz.

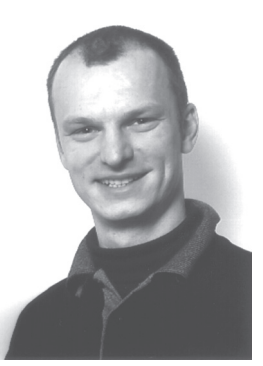

Ist das Kind erst einmal in den Brunnen gefallen, ist es allerdings noch längst nicht zu spät: Mit der in dieser Ausgabe vorgestellten Lösung finden Sie nicht nur die Dubletten in Ihren Kundendatensätzen, sondern gleichen diese auch noch komfortabel ab. Dabei stellen Sie nicht nur aus mehreren Kundeneinträgen die korrekten Daten zusammen und löschen dann die überzähligen Datensätze. Sie legen gleichzeitig fest, welche mit den Kundendaten verknüpften Tabellen berücksichtigt werden sollen. So können Sie beispielsweise die Daten aus einer Tabelle mit Bestellungen von dem zu löschenden Kundendatensatz auf den Kundendatensatz übertragen, den Sie beibehalten möchten. Die komplette Lösung finden Sie im Beitrag Kundendatensätze zusammenführen ab S. 53.

Das Löschen von Kundendaten oder auch das Umschreiben von Bestellungsdatensätzen ist nicht risikolos: Haben Sie durch einen unglücklichen Zufall die Daten etwa zweier Michael-Müller-Datensätze zusammengeführt, bei denen es sich tatsächlich um verschiedene Kunden handelte, können Sie die Änderungen kaum ohne größeren Aufwand wiederherstellen. Das verhindern Sie, indem Sie alle Datensätze vor dem Ändern in einer Archivtabelle sichern – das gilt sowohl für die Kundendatensätze als auch für die damit verknüpften Tabellen. Um dies zu erreichen, müssen Sie die Archivtabellen erstellen und die Originaltabellen mit Datenmakros versehen, die beim Ändern oder Löschen der Daten die entsprechenden Einträge zu den Archivtabellen hinzufügen.

Dies schafft bereits eine gewisse Sicherheit, aber es bleibt eine Menge Aufwand, wenn Sie dies für mehrere Tabellen durchführen wollen. Aber keine Sorge: In unserem Beitrag **Änderungshistorie implantieren** ab S. 2 finden Sie ein Add-In, mit dem Sie die gewünschten Tabellen per Mausklick mit den genannten Funktionen ausstatten.

Wenn wir schon bei Kundendaten sind: Vielleicht haben Sie sich auch schon immer eine Möglichkeit gewünscht, in einem Kundenformular, das die Bestellungen und Bestelldetails zu einem Kunden anzeigt, nach den Kunden zu suchen, die einen bestimmten Artikel bestellt haben. Wie dies gelingt, zeigt unser Beitrag **Nach Daten im Unterformular suchen** ab S. 15.

In den vorherigen Ausgaben haben wir uns um das Thema Archivierung von Outlook-Mails gekümmert. Dieses Thema schließen wir mit zwei Beiträgen in der vorliegenden Ausgabe ab. Unter dem Titel **Outlook-Mails in Access archivieren III** erfahren Sie ab S. 22, wie Sie eine Reihe von Outlook-Ordnern festlegen, aus denen regelmäßig Mails gesichert werden sollen, um diese in einer Datenbank bereitzustellen.

Und nachdem Sie dies einmal erledigt haben, möchten Sie vielleicht, dass eingehende E-Mails automatisch in der Datenbank gesichert werden. Wie Sie Outlook dazu bringen, erfahren Sie ab S. 31 im Beitrag **Outlook-Mails nach Empfang archivieren**.

Für den Komfort beim Einsatz von Formularen in der Datenblattansicht haben wir uns auch etwas einfallen lassen: Mit dem Klassenmodul aus **Spaltenbreiten optimieren mit Klasse** (ab S. 39) zeigen Sie die Spalten Ihrer Datenblätter immer in der korrekten Breite an.

Und in **Datenblattereignisse mit Klasse** zeigen wir Ihnen ab S. 44, wie Sie Ereignisse wie einen Klick auf ein beliebiges Feld des Datenblatts auf einfache Weise abbilden können.

Und vergessen Sie nicht, sich die Tipps und Tricks ab S. 67 anzusehen – dort gibt es eine Menge zu entdecken.

Und nun: Viel Spaß bei der Lektüre der neuen Ausgabe!

M. Fourto

Ihr Michael Forster

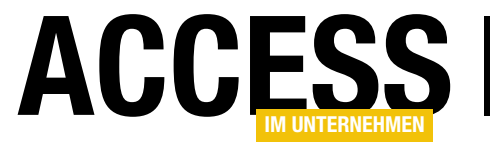

TABELLEN UND DATENMODELLIERUNG ÄNDERUNGSHISTORIE IMPLANTIEREN

### **Anderungshistorie implantieren**

Die neuen Tabellenereignisse, die mit Access 2010 eingeführt wurden, erlauben die automatische Sicherung von Tabellendaten vor der Durchführung von Änderungen an den Datensätzen. Dazu legen Sie entsprechende Datenmakros an, die durch die Tabellenereignisse ausgelöst werden. Außerdem benötigen Sie eine Tabelle, welche die geänderten Datensätze speichert. Wenn Sie beides für mehrere Tabellen durchführen wollen, ist dies eine Menge Handarbeit. Grund genug, diesen Vorgang zu automatisieren.

Dazu eignet sich natürlich ein Access-Add-In am besten: Dieses können Sie in allen betroffenen Datenbanken starten und die Tabellen mit den zu sichernden Daten präparieren. Dazu soll die Tabelle zunächst kopiert und unter einem passenden Namen gespeichert werden - bei der Tabelle tblArtikel beispielsweise unter dem Namen tblArtikel Backup. Diese Tabelle soll zusätzlich noch zwei Felder enthalten, die das Änderungsdatum oder das Löschdatum aufnehmen.

Die Lösung setzt auf dem Beitrag Geänderte Daten archivieren auf (www.access-imunternehmen.de/925).

### Aussehen der Makros zum Erstellen des Backups

Das Makro für das Speichern der Daten der Tabelle etwa nach der Aktualisierung eines Datensatzes sieht wie in Bild 1 aus.

Der erste Teil prüft, ob die Option zum Deaktivieren der Sicherung gegebenenfalls deaktiviert ist. Dazu muss eine Tabelle namens tblOptionen vorhanden sein. Diese können Sie gegebenenfalls auch unter einem anderen Namen anlegen. da viele Anwendungen bereits über eine solche Tabelle verfügen.

Die folgenden Befehle erstellen einen neuen Datensatz in der jeweiligen Zieltabelle und

| $\square$ | tblKunde                    | n : Nach Aktualisierung :     | - | X    |
|-----------|-----------------------------|-------------------------------|---|------|
| Ξ         | Datensatz nachschlagen in t | lOptionen                     |   |      |
|           | Bedingung                   |                               |   |      |
|           | Wenn [tblOptionen].[Arc     | nivierungDeaktiviert]=-1 Dann |   |      |
|           | ProtokollierenEreignis      |                               |   |      |
|           | Beschreit                   | ung Archivierung deaktiviert  |   |      |
|           | StoppMakro                  |                               |   |      |
|           | Ende Wenn                   |                               |   |      |
| Ξ         | Datensatz erstellen in t    | lKundenArchiv                 |   |      |
|           | FestlegenFeld               |                               |   |      |
|           | Name                        | KundeID                       |   |      |
|           | Wert                        | = [Alt].[KundeID]             |   |      |
|           | FestlegenFeld               |                               |   |      |
|           | Name                        | AnredelD                      |   |      |
|           | Wert                        | = [Alt].[AnredeID]            |   |      |
|           | restiegenreid               | Vorname                       |   |      |
|           | Wert                        | = [Alt].[Vorname]             |   |      |
|           | Certonen <sup>d</sup>       |                               |   |      |
|           |                             |                               |   |      |
|           | Wen                         | = IAItLaugsata                |   |      |
|           | FestlegenFeld               | [·].[]                        |   |      |
|           | Name                        | PLZ                           |   |      |
|           | Wert                        | = [Alt].[PLZ]                 |   |      |
|           | FestlegenFeld               |                               |   |      |
|           | Name                        | Ort                           |   |      |
|           | Wert                        | = [Alt].[Ort]                 |   |      |
|           | FestlegenFeld               |                               |   |      |
|           | Name                        | Land                          |   |      |
|           | Wer                         | = [Alt].[Land]                |   |      |
|           | FestlegenFeld               | GazandertAm                   |   |      |
|           | Name                        |                               |   |      |
|           | Wert                        |                               |   |      |
| +         | Neue Aktion hinzufügen      | •                             |   |      |
|           |                             |                               |   | <br> |

Bild 1: Aufbau des Makros zum Sichern der Daten vor dem Aktualisieren

### TABELLEN UND DATENMODELLIERUNG ÄNDERUNGSHISTORIE IMPLANTIEREN

stellen die Werte der Felder auf die Werte vor der Änderung ein. Diese Werte liefert jeweils die Tabelle Alt.

Schließlich weist das Makro dem Feld GeaendertAm noch den Änderungszeitpunkt zu.

Beim Löschen eines Datensatzes sieht es ähnlich aus - der einzige Unterschied besteht darin, dass der Löschzeitpunkt im Feld GeloeschtAm gesichert wird.

#### Einschränkungen

Für das Sichern von Daten per Tabellenereignis gibt es eine Einschränkung bezüglich der Felddatentypen: Von der Sicherung sind nämlich sowohl Memofelder als auch Anlagefelder und mehrwertige Felder ausgeschlossen. Die Backup-Tabellen müssen diese Felder also gar nicht erst aufnehmen und auch das Tabellenereignis berücksichtigt diese nicht.

### **Deutsch-Englisch**

Ein weiteres Problem ist die automatische Übersetzung des Makro-Codes. Wenn Access nämlich ein deutsches Literal erkennt, das in der englischen Version irgendeinem Access-Schlüsselwort entspricht, dann übersetzt Access dieses automatisch.

Sollten Sie also in einem Datenmakro den Feldnamen [Old].[Beschreibung] verwenden, wird dieser in [Old]. [Description] geändert. Das ist unbefriedigend, aber außer durch Umgehung der entsprechenden Feldnamen wohl kaum zu lösen.

### Aufgaben des geplanten Add-Ins

Das zu erstellende Add-In soll also folgende Aufgaben erledigen:

• Erstellen einer Tabelle zum Speichern der Optionen, falls noch nicht vorhanden

## ACCESS

| -8                                  | frmAddIn                                                                                                    | —                                          |                                  | ×                |  |  |  |
|-------------------------------------|----------------------------------------------------------------------------------------------------|--------------------------------------------|----------------------------------|------------------|--|--|--|
| Name der Optionentabelle:           | tblOptionenArchiv                                                                                                    |                                            |                                  |                  |  |  |  |
| Name der Sicherungstabellen:        | [Tabelle]_Sicherung                                                                                                    |                                            |                                  |                  |  |  |  |
| Tabellen:                           | _tblAnreden_Archiv<br>tblAnreden                                                                                                    |                                            |                                  |                  |  |  |  |
|                                     | tblKundenArchiv<br>tblOntionen                                                                                                    |                                            |                                  |                  |  |  |  |
|                                     | tblOptionenArchiv                                                                                                    |                                            |                                  | -                |  |  |  |
|                                     | Protokollierung einrichten                                                                                                    |                                            |                                  |                  |  |  |  |
| Makro für<br>"Nach Aktualisierung": | <pre><?xml version="1.0" encoding="UTF standalone="no"?><datamacros event="AfterUpdate" o="" xmlns="http://schemas.microsoft.c cessservices/2009/11/application"><statements>&lt; d&gt;<data><reference>thlOntionenar In Zwischenablage</reference></data></statements></datamacros></pre>        | -16"<br>om/of<br>'> <dat<br>Lookl</dat<br> | ffice/<br>taMa<br>JpRed<br>/Refe | ac<br>cr<br>cor  |  |  |  |
| Makro für<br>"Nach Löschung":       | <pre><?xml version="1.0" encoding="UTF standalone="no"?><datamacros afterupdate"="" xmlns="http://schemas.microsoft.c cessservices/2009/11/application' o Event="><statements>&lt; d&gt;<data<referencesthlontionenar <="" pre=""></data<referencesthlontionenar></statements></datamacros></pre> | -16"<br>om/of<br>'> <dat<br>Looku</dat<br> | ffice/<br>taMa<br>JpRed<br>/Refe | ac<br>acr<br>cor |  |  |  |
|                                     | in Emperendinge                                                                                                    |                                            |                                  |                  |  |  |  |

Bild 2: Add-In-Formular zum Anlegen von Sicherungstabellen und zum Generieren der benötigten Makros

- Erstellen der Tabelle zum Sichern der Daten einer Tabelle
- Bereitstellen des Tabellenereignisses und des Datenmakros zum Kopieren der Daten vor der Änderung beziehungsweise vor dem Löschen des Datensatzes.

Das einzige Formular des Add-Ins dazu sieht wie in Bild 2 aus. Es bietet die folgenden Steuerelemente:

- Das oberste Textfeld txtOptionentabelle gibt den Namen der Tabelle an, welche die Optionen für das Add-In speichert. Diese wird, wenn das Add-In erstmalig von einer Anwendung aus geöffnet wird, automatisch angelegt. Der Benutzer darf den Namen der Optionentabelle dabei beliebig anpassen.
- Das zweite Textfeld txtSicherungstabelle legt das Schema für die Benennung der Archivtabellen fest.

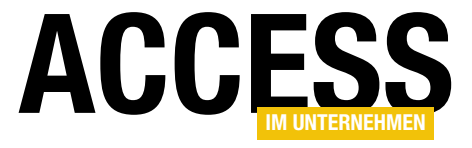

### **TABELLEN UND DATENMODELLIERUNG**ÄNDERUNGSHISTORIE IMPLANTIEREN

Einziges fixes Element ist der Platzhalter [**Tabelle**]. Dieser wird beim Zusammenstellen des Tabellennamens durch den Namen der Originaltabelle ersetzt.

- Das Listenfeld **IstTabellen** zeigt alle Tabellen der aktuellen Datenbank an. Hier wählen Sie die Tabelle aus, für die eine Archivtabelle erstellt werden soll und für die das Add-In die Datenmakros zum automatischen Archivieren generieren soll.
- Die Schaltfläche cmdProtokollierungEinrichten startet die wesentlichen Schritte, nämlich das Anlegen der Archivtabelle sowie die Generierung der beiden Makros.
- Das Textfeld txtMakroAktualisierung zeigt das Makro an, das Sie dem Tabellenereignis Nach Aktualisierung hinzufügen.
- Das Textfeld **txtMakroLoeschung** liefert das entsprechende Datenmakro für das Ereignis **Nach Löschung**.
- Schließlich gibt es noch zwei Schaltflächen, mit denen Sie die XML-Dokumente für die Datenmakros in die Zwischenablage kopieren und dann für die Makros einsetzen können.

#### **Datenmakros kopieren**

Wenn Sie die Tabelle ausgewählt und die Schaltfläche **Protokollierung einrichten** angeklickt haben, erhalten Sie die beiden benötigten Datenmakros mit den XML-Dokumenten aus den beiden unteren Textfeldern.

Diese können Sie zur Ansicht oder für Notfälle nutzen, falls das automatische Hinzufügen der Datenmakros zu den Tabellen nicht gelingt.

Und hier ist der Notfallplan: Wenn Sie beispielsweise die Datensätze der Tabelle **tblAnreden** archivieren möchten,

| A 🖬 🕤 🔛               | ⊘~ ∓                          |          |        |            |                     |          | 1   |  |
|-----------------------|-------------------------------|----------|--------|------------|---------------------|----------|-----|--|
| DATEI START           | ERSTELLEN                     | EXTE     | RNE DA | TEN        | DATENBAN            | NKTOOLS  | FEL |  |
|                       |                               | <b>V</b> | 5      |            | 3                   | ×        |     |  |
| Tabelleneigenschaften | Vor                           | Vor      | Na     | ch         | Nach                | Nach     | Ben |  |
|                       | Anderung L                    | oschung  | Einfug | gung       | Aktualisierung      | Loschung | M   |  |
| Eigenschaften         | Eigenschaften Vorabereignisse |          |        |            | Nachfolgeereighisse |          |     |  |
| Alle Access-C         | ≫ ≪<br>₽                      |          |        | ApredelD - | Anrod               |          |     |  |
| Tabellen              |                               | *        |        |            | Anieueib            | Anieu    | = • |  |
| thiAnreden            |                               |          |        | +          | 1                   | Herrn    |     |  |
| toiAnreden            |                               |          | +      | 2          | Frau                |          |     |  |
| tblAnreden_Siche      |                               | *        |        | (Neu)      |                     |          |     |  |
| tblKunden             |                               |          |        |            |                     |          | -   |  |
|                       |                               |          |        | -          |                     |          |     |  |

**Bild 3:** Ribbon-Befehl zum Anzeigen des Datenmakros, das durch das Tabellenereignis **Nach Aktualisierung** ausgelöst wird

erhalten Sie mit der Konfiguration aus dem Screenshot eine neue Tabelle namens **tblAnreden\_Archiv**.

Kopieren Sie dann den Inhalt des Textfeldes mit dem Makro für den Fall der Aktualisierung in die Zwischenablage. Öffnen Sie dann die Tabelle, hier **tblAnreden**, beispielsweise in der Datenblattansicht.

Nun wählen Sie im Ribbon den Eintrag **TabellelNachfolgeereignisselNach Aktualisierung** aus (s. Bild 3). Es erscheint ein leeres Makro, das Sie nun einfach markieren und dann per **Strg + C** den Inhalt der Zwischenablage einfügen.

Und siehe da: Der Generator hat tatsächlich einen XML-Code zusammengestellt, der die benötigten Makrobefehle liefert (s. Bild 4).

Auf die gleiche Weise gehen Sie nun noch für das Datenmakro **Nach Löschung** vor. Damit haben Sie der Tabelle zwei Makros hinzugefügt, die dafür sorgen, dass die letzte Version eines Datensatzes vor einer Änderung oder Löschung in der jeweiligen Archivtabelle, hier **tblAnreden\_Archiv**, gespeichert wird.

Aber, wie eingangs erwähnt: Normalerweise sollte das Add-In die Datenmakros automatisch hinzufügen.

### **TABELLEN UND DATENMODELLIERUNG**ÄNDERUNGSHISTORIE IMPLANTIEREN

|   | 2     | tblAnreden : Nach Aktualisierung : —                         |     | × |
|---|-------|--------------------------------------------------------------|-----|---|
|   |       | Datensatz nachschlagen in tblOptionenArchiv<br>Bedingung     |     |   |
|   |       | Wenn [tblOptionenArchiv].[ArchivierungDeaktiviert]=-1        | Dan | n |
|   |       | ProtokollierenEreignis                                       |     |   |
|   |       | Beschreibung Archivierung deaktiviert                        |     |   |
|   |       | StoppMakro                                                   |     |   |
|   |       | Ende Wenn                                                    |     |   |
|   | Ξ     | Datensatz erstellen in tblAnreden_Sicherung<br>FestlegenFeld |     |   |
|   |       | Name AnredeID                                                |     |   |
|   |       | Wert = [Alt].[AnredeID]                                      |     |   |
|   |       | FestlegenFeld                                                |     |   |
|   |       | Name Anrede                                                  |     |   |
|   |       | Wert = [Alt].[Anrede]                                        |     |   |
|   |       | FestlegenFeld                                                |     |   |
|   |       | Name GeaendertAm                                             |     |   |
|   |       | Wert = Jetzt()                                               |     |   |
|   | +[    | Neue Aktion hinzufügen                                       |     |   |
|   | •     | m                                                            |     | • |
| L |       |                                                              |     |   |
| B | ild 4 | : Frisch eingefügtes Datenmakro                              |     |   |

| Private Sub Form_Load()                                         |
|-----------------------------------------------------------------|
| If OptionentabelleFinden(strOptionentabelle) = True             |
| Me!txtOptionentabelle = strOptionentabelle                      |
| Else                                                            |
| <pre>strOptionentabelle = "tblOptionenArchiv"</pre>             |
| <pre>strOptionentabelle = InputBox("Keine Optionental</pre>     |
| If Not Len(strOptionentabelle) = 0 Then                         |
| If OptionentabelleAnlegen(strOptionentabell                     |
| Me!txtOptionentabelle = strOptionentabe                         |
| End If                                                          |
| End If                                                          |
| End If                                                          |
| Me!lstTabellen.RowSourceType = "Value List"                     |
| Me!lstTabellen.RowSource = TabellenEinlesen                     |
| Me!txtSicherungstabelle = DLookup("NameDerArchivtab             |
| End Sub                                                         |
| L'alles 4. D'assi Descalas d'alledas la des Esconderes estalist |

Listing 1: Diese Prozedur wird beim Laden des Formulars ausgelöst

## ACCESS

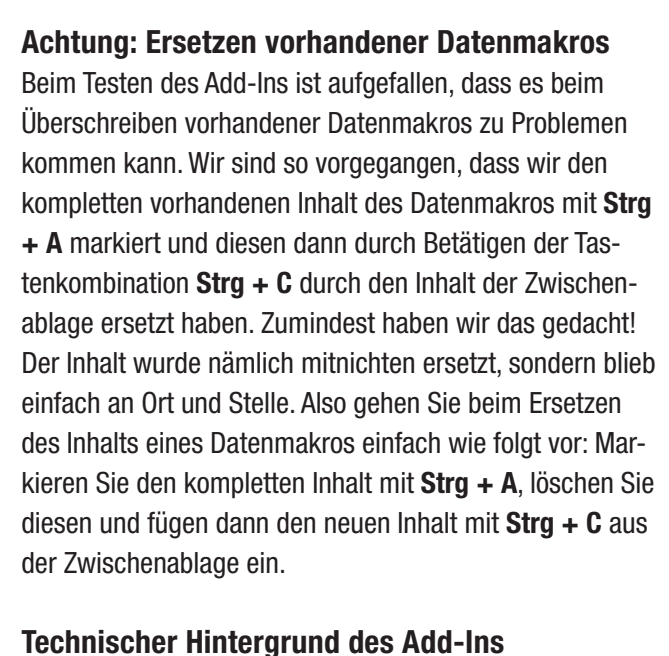

In den folgenden Abschnitten schauen wir uns die technischen Hintergründe des Add-Ins an. Dabei arbeiten wir uns anhand des Formulars und des oben beschriebenen Ablaufs vor.

Den Start macht dabei das Ereignis **Beim Laden**, das die Ereignisprozedur aus Listing 1 auslöst. Sie ruft zunächst eine Funktion namens **OptionentabelleFinden** auf und

Then

```
abelle gefunden. Geben Sie den Namen der zu erstellenden 7
Tabelle ein.", "Optionentabelle fehlt", strOptionentabelle)
e) = True Then
elle
```

pelle", strOptionentabelle)

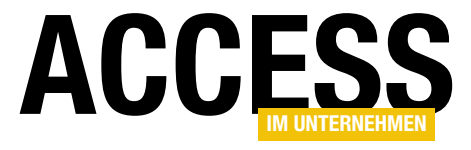

### TABELLEN UND DATENMODELLIERUNG ÄNDERUNGSHISTORIE IMPLANTIEREN

übergibt dieser einen Rückgabeparameter namens strOptionentabelle, der modulweit wie folgt deklariert wird:

#### Dim strOptionentabelle As String

Die Funktion hat die Aufgabe, aus den Tabellen der Anwendung diejenige zu identifizieren, die vom Add-In als Optionentabelle definiert wurde. Diese wird nicht am Namen erkannt, sondern anhand einer speziell zu diesem Zweck zu der Tabelle hinzugefügten Eigenschaft namens **Optionentabelle**. Die Funktion **OptionentabelleFinden** schauen wir uns weiter unten an, zunächst reicht es uns zu wissen, dass diese Funktion die Variable strOptionentabelle mit dem Namen der Tabelle füllt – oder aber den Wert False als Funktionswert zurückliefert, wenn keine passende Tabelle vorhanden ist.

Liegt eine Optionentabelle vor, trägt die Prozedur ihren Namen in das Textfeld **txtOptionentabelle** ein, anderenfalls fragt sie vom Benutzer per **InputBox** den gewünschten Namen für die Optionentabelle ab. Damit ruft die Prozedur

eine weitere Funktion namens OptionentabelleAnlegen auf und übergibt dieser den Namen der anzulegenden Tabelle. Diese Funktion (siehe weiter unten) legt die Tabelle an und liefert im Erfolgsfall den Wert True zurück.

Schließlich stellt die Prozedur die Eigenschaft Datensatzherkunft für das Listenfeld IstTabellen auf einen Wert ein, den die Funktion TabellenEinlesen liefert. Das Ergebnis dieser Funktion ist eine kommaseparierte Liste der Tabellennamen der aktuellen Anwendung. Schließlich liest die Prozedur noch den aktuellen Ausdruck für die Erstellung der Archivtabellen aus dem Feld NameDerArchivtabelle aus der Optionentabelle aus und trägt diesen in das Textfeld txtSicherungstabelle ein.

#### **Optionstabelle erstellen**

In der Regel müssen Sie einer Anwendung immer erst eine Optionentabelle hinzufügen, sofern diese noch nicht vorhanden ist. Dies erledigt die Funktion OptionentabelleAnlegen aus Listing 2. Diese erwartet den Namen der zu erstellenden Tabelle als Parameter. Die Funktion erstellt

| inting 9. Anlagon der Ontignantshelle                                                                  |
|----------------------------------------------------------------------------------------------------|
| End Function                                                                                           |
| OptionentabelleAnlegen = True                                                                          |
| VALUES(0, '[Tabelle]_Archiv')", dbFailOnError                                                          |
| db.Execute "INSERT INTO " & strOptionentabelle & "(ArchivierungDeaktiviert, NameDerArchivTabelle) $_7$ |
| Application.RefreshDatabaseWindow                                                                      |
| db.TableDefs.Refresh                                                                                   |
| tdf.Properties.Append prp                                                                              |
| Set prp = tdf.CreateProperty("Optionentabelle", dbBoolean, True)                                       |
| db.TableDefs.Append tdf                                                                                |
| tdf.Fields.Append fld                                                                                  |
| Set fld = tdf.CreateField("NamederArchivtabelle", dbText, 255)                                         |
| tdf.Fields.Append fld                                                                                  |
| Set fld = tdf.CreateField("ArchivierungDeaktiviert", dbBoolean)                                        |
| Set tdf = db.CreateTableDef(strOptionentabelle)                                                        |
| Set db = CurrentDb                                                                                     |
| Dim fld As DAO.Field                                                                                   |
| Dim prp As DAO.Property                                                                                |
| Dim tdf As DAO.TableDef                                                                                |
| Dim db As DAO.Database                                                                                 |
| Private Function OptionentabelleAnlegen(strOptionentabelle As String) As Boolean                       |

### TABELLEN UND DATENMODELLIERUNG ÄNDERUNGSHISTORIE IMPLANTIEREN

zunächst die Tabelle mit dem angegebenen Namen als neues TableDef-Objekt und fügt dieser dann das Feld ArchivierungDeaktiviert sowie das Feld NameDerArchivtabelle hinzu. Dies geschieht in zwei Schritten - dem eigentlichen Erstellen mit der Methode CreateField des TableDef-Objekts und dem Anhängen an die Fields-Auflistung der Tabelle. Danach hängt die Funktion die Tabelle selbst an die TableDefs-Auflistung an.

Damit das Add-In später auf irgendeine Weise die neu erstellte Optionentabelle identifizieren kann, fügen wir dieser noch eine benutzerdefinierte Eigenschaft hinzu. Dazu erstellt die Funktion mit der CreateProperty-Funktion eine neue Property namens Optionentabelle und stellt den Datentyp auf Boolean ein. Danach hängt sie die Property an die Properties-Auflistung an. Die Refresh-Methode aktualisiert die TableDefs-Auflistung und die Methode **RefreshDatabaseWindow** sorgt dafür, dass die neue Tabelle gleich im Navigationsbereich erscheint.

Schließlich fügt die Funktion direkt noch einen einzigen Datensatz zur Tabelle hinzu und stellt diesen auf den Wert False ein. Die Tabelle sieht nun wie in Bild 5 aus.

| Private    | Function OptionentabelleFinden(strOptionentabel            |
|------------|------------------------------------------------------------|
| Dim        | db As DAO.Database                                         |
| Dim        | tdf As DAO.TableDef                                        |
| Dim        | strTemp As String                                          |
| Dim        | bolOptionentabelle As Boolean                              |
| Set        | db = CurrentDb                                             |
| For        | Each tdf In db.TableDefs                                   |
|            | On Error Resume Next                                       |
|            | <pre>strTemp = tdf.Properties("Optionentabelle").Nam</pre> |
|            | bol<br>Optionentabelle = Err.Number = 0 And Not (Le        |
|            | On Error GoTo O                                            |
|            | If bolOptionentabelle = True Then                          |
|            | <pre>strOptionentabelle = tdf.Name</pre>                   |
|            | OptionentabelleFinden = True                               |
|            | Exit Function                                              |
|            | End If                                                     |
| Next       | tdf                                                        |
| End Fund   | tion                                                       |
| Listina 3: | Auffinden einer bereits vorhandenen Optionentabelle        |

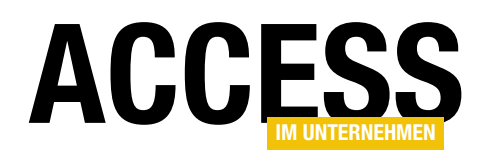

### **Optionentabelle auffinden**

Natürlich müssen wir dem Add-In auch eine Funktion hinzufügen, mit der dieses beim Starten prüfen kann, ob die benötigte Optionentabelle bereits vorhanden ist. Dies erledigt die Funktion OptionentabelleFinden aus Listing 3. Diese erwartet ebenfalls einen Parameter namens strOptionentabelle, dieser soll jedoch mit dem Namen der gefundenen Tabelle als Rückgabewert gefüllt werden. Außerdem gibt der Funktionswert selbst einen Boolean-Wert zurück, der aussagt, ob eine Optionentabelle gefunden wurde.

Die Funktion OptionenTabelleFinden durchläuft alle Tabellen der Datenbank und trägt bei deaktivierter Fehlerbehandlung den Wert der Property Optionentabelle der aktuellen Tabelle in die Variable strTemp ein. Löst dies

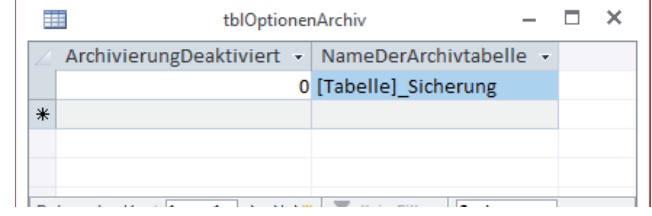

Bild 5: Tabelle zum Speichern einer Option

le As String) As Boolean

ne  $eft(tdf.Name, 1) = "\sim")$ 

FORMULARE UND STEUERELEMENTE NACH DATEN IM UNTERFORMULAR SUCHEN

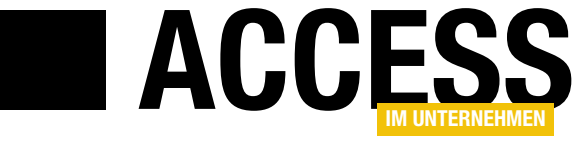

### Nach Daten im Unterformular suchen

Die Konstellation von Haupt- und Unterformular zur Darstellung von Daten aus 1:n- beziehungsweise m:n-Beziehungen ist bekannt. Einen Datensatz im Hauptformular zu suchen ist auch kein Hexenwerk. Aber wie sieht es aus, wenn wir das Hauptformular nach den Datensätzen filtern wollen, deren verknüpfte Tabelle einen Datensatz mit einem bestimmten Kriterium enthält? Und wenn wir dann noch einen Schritt weitergehen und noch den ersten passenden Datensatz im Unterformular markieren wollen? Wie dies gelingt, zeigt der vorliegende Beitrag.

Die Tabellen der Beispieldatenbank rekrutieren sich wieder eimal aus der Südsturm-Datenbank, unserer angepassten Nordwind-Variante. Im ersten Beispiel schauen wir uns die Kategorien im Hauptformular an und die Artikel einer jeden Kategorie im Unterformular.

Mit einem Suchfeld im Hauptformular wollen wir nach Artikeln filtern. Außerdem soll es zwei Schaltflächen geben, mit denen wir zwischen den Ergebnissen hin- und herblättern können. Das Formular soll dann wie in Bild 1 aussehen.

#### $\mathbf{x}$ -8 frmArtikelNachKategorie \_ ۲ KategorieID: 1 Kategoriename: Getränke Suchen nach Artikelname: ch\* < > Artikel nach Kategorie: ArtikelID -Artikelname ÷ Liefer 1 Chai Exotic Liquids \* (Neu) Datensatz: 🛛 🔸 1 von 1 🔹 🕨 🛤 🔤 Gefiltert Suchen 4 ⊩ Datensatz: I 🔸 1 von 1 🕨 🕨 🛤 😽 Gefiltert Suchen

Bild 1: Formular mit Filter nach Artikelname, Variante I

### Steuerelemente

### Aufbau des Formulars

Das Hauptformular verwendet die Tabelle **tblKategorien** als Datenherkunft und zeigt die beiden Felder **KategorielD** und **Kategoriename** an. Das Unterformular steuert die Daten der Tabelle **tblArtikel** bei, und zwar in der Datenblattansicht. Damit es jeweils nur die Datensätze anzeigt, die mit dem aktuellen Datensatz der Tabelle **tblKategorien** im Hauptformular verknüpft sind, erhalten die Eigenschaften **Verknüpfen von** und **Verknüpfen nach** des Unterformular-Steuerelements jeweils den Wert **KategorielD**. Die zusätzlichen Steuerelemente im Formular heißen **txt-Suchbegriff, cmdVorheriger** und **cmdNaechster**. Wenn der Benutzer einen Begriff in das Textfeld **txtSuchbegriff** eingibt, soll die erste Kombination aus Kategorie und Artikel gefunden werden, deren Artikelname dem im Suchfeld eingegebenen Ausdruck entspricht (Platzhalter wie das Sternchen (\*) sind dabei erlaubt).

Die beiden Schaltflächen **cmdVorheriger** und **cmd-Naechster** sind beim Laden des Formulars noch deaktiviert. Erst, wenn der Benutzer einen Suchbegriff eingibt, wird geprüft, ob eine der Schaltflächen aktiviert werden soll – oder auch beide. Zeigt das Formular den ersten Tref-

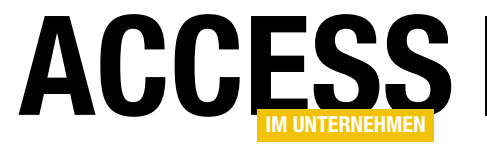

FORMULARE UND STEUERELEMENTE NACH DATEN IM UNTERFORMULAR SUCHEN

fer an und gibt es noch einen weiteren, soll die Schaltfläche **cmdNaechster** aktiviert werden. Blättert der Benutzer damit zum folgenden Treffer, soll auch die Schaltfläche **cmdVorheriger** aktiviert werden. Die Schaltfläche **cmd-Naechster** bleibt dabei verfügbar, bis der Benutzer zum letzten Ergebnis weitergeklickt hat.

### Programmierung der Suche

Die Suchfunktion erfordert einen etwas anderen Ansatz als übliche Suchfunktionen. Direkt nach der Eingabe des Suchbegriffs erstellen wir ein Recordset, das die Tabelle **tblArtikel** aufnimmt – mit dem eingegebenen Suchbegriff als Vergleichswert für das Feld **Artikelname**. Die Tabelle liefert für jedes Suchergebnis sowohl die **ArtikelID** also auch die **KategorieID** aus dem entsprechenden Fremdschlüsselfeld. Damit können wir dann also sowohl den gesuchten Datensatz im Unterformular einstellen als auch die dazu passende Kategorie im Hauptformular.

### Schaltflächen deaktivieren

Beim Laden des Formulars sollen die beiden Schaltflächen **cmdVorheriger** und **cmdNaechster** zunächst deaktiviert sein. Dazu legen wir für das Ereignis **Beim Laden** die folgende Ereignisprozedur an:

Private Sub Form\_Load()
 Me!cmdVorheriger.Enabled = False

| Listing 1: | Prozedur für das Ereignis Nach Aktualisierung des Suchfeldes                                                |
|------------|----------------------------------------------------------------------------------------------------|
| End Sub    |                                                                                                    |
| End        | If                                                                                                    |
|            | FilterAufheben                                                                                              |
| Els€       |                                                                                                    |
|            | Filtern                                                                                                    |
|            | SteuerelementeAktualisieren                                                                                 |
|            | & strSuchbegriff & "' ORDER BY tblKategorien.KategorieID, tblArtikel.ArtikelID", dbOpenSnapshot)            |
|            | Set rstErgebnis = db.OpenRecordset("SELECT ArtikelID, KategorieID FROM tblArtikel WHERE Artikelname LIKE '" |
| Ifl        | _en(strSuchbegriff) > 0 Then                                                                                |
| str        | Suchbegriff = Nz(Me!txtSuchbegriff, "")                                                                     |
| Set        | db = CurrentDb                                                                                              |
| Dim        | strSuchbegriff As String                                                                                    |
| Dim        | db As DAO.Database                                                                                          |
| Private    | Sub txtSuchbegriff_AfterUpdate()                                                                            |

Me!cmdNaechster.Enabled = False
End Sub

Nach der Eingabe eines Suchbegriffes und dem Auslösen des Ereignisses **Nach Aktualisierung** soll die Prozedur aus Listing 1 ausgelöst werden. Die Prozedur füllt die Variable **db** mit einem Verweis auf das **Database**-Objekt der aktuellen Datenbank. Dann liest sie den Suchbegriff aus dem Textfeld **txtSuchbegriff** in die Variable **strSuchbegriff** ein. Hat der Suchbegriff eine Länge von mehr als null Zeichen, erstellt die Prozedur ein neues Recordset, das alle Datensätze der Tabelle **tblArtikel** enthält, deren Feld Artikelname dem Suchbegriff entspricht. Dieses Recordset speichert die Prozedur in einer Variablen, die im Kopf des Klassenmoduls wie folgt deklariert wird und damit von allen Prozeduren des Moduls aus erreichbar ist:

Dim rstErgebnis As DAO.Recordset

Wir verwenden den Wert **dbOpenSnapshot** als Parameter, da dies direkt den Wert der Eigenschaft **Recordcount** des Recordsets verfügbar macht. Nachdem dies geschehen ist, ruft die Prozedur zwei weitere Routinen namens **SteuerelementeAktualisieren** und **Filtern** auf. Erstere aktiviert oder deaktiviert die beiden Schaltflächen **cmd-Vorheriger** und **cmdNaechster** in Abhängigkeit von der Datensatzposition, der zweite filtert die Daten in Haupt-

### FORMULARE UND STEUERELEMENTE NACH DATEN IM UNTERFORMULAR SUCHEN

und Unterformular nach dem aktuellen Datensatz des Recordsets **rstErgebnis**.

Sollte das Textfeld **txtSuchbegriff** keinen Wert enthalten, ruft die Prozedur die Routine **FilterAufheben** auf, was wieder alle Datensätze in Haupt- und Unterformular anzeigt.

### Steuerelemente aktualisieren

Die Routine **SteuerelementeAktualisieren** kümmert sich um das Aktivieren und Deaktivieren der beiden Schaltflächen **cmdVorheriger** und **cmdNaechster**. Die erste **If...Then**-Bedingung dieser Routine prüft, ob die aktuelle Position des Datensatzzeigers von **rstErgebnis** kleiner als die Anzahl der Datensätze minus eins ist.

Die Routine Filtern sorgt für die Anzeige des jeweils aktuellen Datensatzes des Recordsets rstErgebnis (s. Minus eins deshalb, weil AbsolutePosition für den ersten Datensatz den Wert **0** liefert. In diesem Fall aktiviert die Listing 2). Dabei prüft die Routine zunächst, ob das Re-Routine die Schaltfläche **cmdNaechster**, anderenfalls cordset mindestens einen Datensatz enthält. Falls ja, stellt wird sie deaktiert. Bei der Schaltfläche cmdVorheriger sie die Eigenschaft Filter des Hauptformulars auf einen sieht es ähnlich aus: Die **If...Then**-Bedingung prüft, ob Ausdruck ein, bei dem der Wert von KategorielD der Da-AbsolutePosition größer 0 ist. Falls ja, kann der Benutzer tenherkunft dem Wert dieses Feldes im aktuelle Datensatz noch einen Datensatz nach vorn blättern und die Schaltdes Recordsets entspricht und aktiviert den Filter durch fläche cmdVorheriger wird aktiviert: Setzen von FilterOn auf True.

```
Private Sub Filtern()
     If Not rstErgebnis.RecordCount = 0 Then
         With Me
              .Filter = "KategorieID = " & rstErgebnis!Ka
              .FilterOn = True
         Fnd With
         With Me!sfmArtikelNachKategorie.Form
              .Filter = "ArtikelID = " & rstErgebnis!Artik
              .FilterOn = True
         End With
     Else
         With Me
              .Filter = "1=2"
              .FilterOn = True
         End With
     End If
 End Sub
Listing 2: Prozedur zum Filtern der Daten in Haupt- und Unterformu
```

## ACCESS

```
Private Sub SteuerelementeAktualisieren()
    If rstErgebnis.AbsolutePosition _
        < rstErgebnis.RecordCount - 1 Then
        Me!cmdNaechster.Enabled = True
    Else
        Me!cmdNaechster.Enabled = False
    End If
    If rstErgebnis.AbsolutePosition > 0 Then
        Me!cmdVorheriger.Enabled = True
    Else
        Me!cmdVorheriger.Enabled = False
    End If
    End Sub
```

### Filtern der Artikel

| cegorieID |
|-----------|
|           |
| kelID     |
|           |
|           |
|           |
|           |
| ar        |

Auf die gleiche Weise filtert es das Unterformular so, dass nur der Artikel aus dem aktuellen Datensatz des Recordsets erscheint. Liefert **rstErgebnis** keinen Datensatz, stellt die Prozedur den Filter für das Hauptformular auf den Ausdruck **1=2** ein, was keine Datensätze liefert. Dementsprechend bleibt auch das Unterformular leer.

### Aufheben des Filters

Leert der Benutzer das Textfeld **strSuchbegriff** und löst das Ereignis **Nach Aktualisierung** des Textfeldes aus, ruft die Prozedur **txtSuchbegriff\_AfterUpdate** wie oben erwähnt die Prozedur **FilterAufheben** auf.

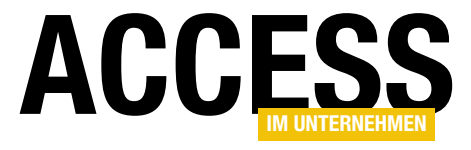

### FORMULARE UND STEUERELEMENTE NACH DATEN IM UNTERFORMULAR SUCHEN

Diese leert die Eigenschaft Filter sowohl des Unterformulars als auch des Hauptformulars. Dabei ist die Reihenfolge wichtig - Sie müssen erst den Filter im Unterformular aufheben und dann den im Hauptformular, anderenfalls zeigt das Formular die Datensätze im Unterformular nicht korrekt an:

Private Sub FilterAufheben()

Me!sfmArtikelNachKategorie.Form.Filter = "" Me.Filter = "" Set rstErgebnis = Nothing Me!cmdVorheriger.Enabled = False Me!cmdNaechster.Enabled = False End Sub

Außerdem leert die Prozedur das Recordset rstErgebnis und deaktiviert die Schaltflächen cmdVorheriger und cmdNaechster.

### Funktion der Schaltflächen

Die Schaltfläche cmdNaechster soll beim Anklicken das nächste Suchergebnis liefern, also den folgenden Datensatz der Recordsets rstErgebnis. Dazu bewegt die Prozedur den Datensatzzeiger mit der Methode MoveNext zum folgenden Datensatz und ruft dann die beiden Routinen

#### SteuerelementeAktualisieren

und Filtern auf, um sowohl die Aktivierung der Steuerelemente zu prüfen als auch Haupt- und Unterformular nach dem aktuellen Suchergebnis zu filtern:

| Priv | <pre>vate Sub cmdNaechster_Click()</pre> |
|------|------------------------------------------|
|      | rstErgebnis.MoveNext                     |
|      | SteuerelementeAktualisieren              |
|      | Filtern                                  |
| End  | Sub                                      |

Die Prozedur, die durch einen Klick auf die Schaltfläche cmdVorheriger ausgelöst wird, erledigt die gleiche Aufgabe, springt aber zum

vorherigen Datensatz des Recordsets mit den Suchergebnissen:

Private Sub cmdVorheriger Click() rstErgebnis.MovePrevious SteuerelementeAktualisieren Filtern

End Sub

Die Prozeduren sorgen in dieser Form dafür, dass Hauptund Unterformular jeweils nur einen Datensatz anzeigen. Das mag für bestimmte Anwendungszwecke passen, aber nicht für alle - also stellen wir eine Alternative vor.

Variante II: Suchergebnis aktivieren statt filtern

Die zweite Variante soll das Haupt- und Unterformular nicht nach dem aktuell gefundenen Datensatz filtern, sondern weiterhin alle verfügbaren Datensätze anzeigen. Allerdings soll der jeweilige Datensatz im Unterformular markiert werden.

Formular und Unterformular sind gleich aufgebaut, allerdings heißt das Formular nun frmArtikelNachKategorien\_Markieren und das Unterformular sfmArtikelNach-Kategorien\_Markieren (s. Bild 2).

| -8  |            |                       |             | frmArtik          | elNachKatego | orie_Markie | eren    |         |               | -    | × |
|-----|------------|-----------------------|-------------|-------------------|--------------|-------------|---------|---------|---------------|------|---|
|     | Kat        | egorieID:             |             |                   |              |             |         | 1       |               |      |   |
|     | Kat        | egoriename            | e:          |                   | Getränke     |             |         |         |               |      |   |
|     | Suc        | chen nach A           | rtike       | elname:           | ch*          |             |         |         | < >           |      |   |
|     | Art        | ikel nach Ka          | teg         | orie:             |              |             |         |         |               |      |   |
|     |            | ArtikelID             | -           |                   | Artikelna    | me          | Ŧ       |         | Li            | ei 🔺 |   |
|     |            |                       | 1           | Chai              |              |             |         | Exotic  | Liquids       |      |   |
|     |            |                       | 2           | Chang             |              |             |         | Exotic  | Liquids       |      |   |
|     |            |                       | 24          | Guaraná           | Fantástica   |             |         | Refres  | cos Ame       | er   |   |
|     |            |                       | 34          | Sasquate          | ch Ale       |             |         | Bigfoo  | t Brewe       | ri   |   |
|     |            |                       | 35          | Steeleye          | e Stout      |             |         | Bigfoo  | t Brewe       | ri   |   |
|     | 38 Côte de |                       | Blaye       |                   |              | Aux jo      | yeux eo | cl      |               |      |   |
|     |            |                       | 39          | Chartreu          | ise verte    |             |         | Aux jo  | yeux eo       | cl   |   |
|     | Da         | tensatz: 14 🖪         | /12<br>2 v( | Inch Cof<br>on 12 | H H K        | ein Filter  | Suchen  | Leka Ti | radinσ<br>(1) | •    |   |
| Dat | ens        | atz: I4 → <b>1 vo</b> | on 8        |                   | 🕴 🍢 Ungefi   | Itert Suc   | hen     |         |               |      |   |

Bild 2: Formular mit Filter nach Artikelname, Variante II

### FORMULARE UND STEUERELEMENTE NACH DATEN IM UNTERFORMULAR SUCHEN

| <br>Listing 2: Aktionen nach dem Eingeben des Suchhagriffs |
|------------------------------------------------------------|
| End Sub                                                    |
| End If                                                     |
| MarkierungAufheben                                         |
| Else                                                       |
| Markieren                                                  |
| SteuerelementeAktualisieren                                |
| & strSuchbegriff & "' ORDER BY KategorieID                 |
| Set rstErgebnis = db.OpenRecordset("SELECT Art             |
| If $Len(strSuchbegriff) > 0$ Then                          |
| <pre>strSuchbegriff = Nz(Me!txtSuchbegriff, "")</pre>      |
| Set db = CurrentDb                                         |
| Dim strSuchbegriff As String                               |
| Dim db As DAO.Database                                     |
| Private Sub txtSuchbegriff_AfterUpdate()                   |
|                                                            |

Nach der Eingabe des Suchbegriffs sollen Haupt- und Unterformular gar nicht gefiltert werden, sondern nur die jeweiligen Datensätze markiert werden. Auch hier verwenden wir ein Recordset zum Ermitteln der Suchergebenisse:

Dim rstErgebnis As DAO.Recordset

Beim Laden des Formulars deaktivieren wir wieder die beiden Schaltflächen:

Private Sub Form\_Load() Me!cmdVorheriger.Enabled = False Me!cmdNaechster.Enabled = False End Sub

Nach der Eingabe des Suchbegriffs wird die Prozedur aus Nun soll das Unterformular noch den aktuellen Daten-Listing 3 ausgelöst. Diese sieht so ähnlich aus wie die aus satz der Ergebnisliste aus rstErgebnis liefern. Deshalb dem vorherigen Beispiel, aber sie ruft die Routine Marverwenden wir auch hier die FindFirst-Methode des

| ŀ |                                                |
|---|------------------------------------------------|
|   | End Sub                                        |
|   | End If                                         |
|   | MarkierungAufheben                             |
|   | MsgBox "Keine passenden Daten gefunden"        |
|   | Else                                           |
|   | Me!sfmArtikelNachKategorie_Markieren.Form.Reco |
|   | Me.Recordset.FindFirst "KategorieID = " & rstE |
|   | If Not rstErgebnis.RecordCount = 0 Then        |
|   | Private Sub Markieren()                        |

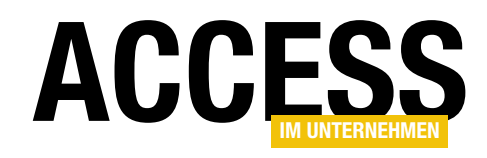

ikelID, KategorieID FROM tblArtikel WHERE Artikelname LIKE '" , ArtikelID", dbOpenSnapshot)

### Fund markieren

ben, nicht mehr von FilterAufheben.

Die Prozedur Markieren prüft zunächst, ob das Recordset mit der Ergebnisliste überhaupt einen Eintrag enthält. Falls ja, ruft sie die FindFirst-Methode des Recordset-Objekts des Hauptformulars auf, um die richtige Kategorie auszuwählen (s. Listing 4).

kieren statt Filtern auf. Und bei Aktualisierung bei leerem

Textfeld erfolgt der Aufruf der Routine MarkierungAufhe-

Dabei übergibt sie ein Kriterium, das den Wert des Feldes KategorielD des Recordsets enthält. Das Hauptformular zeigt so schon einmal den richtigen Datensatz an.

rgebnis!KategorieID rdset.FindFirst "ArtikelID = " & rstErgebnis!ArtikelID

bnis-Recordsets

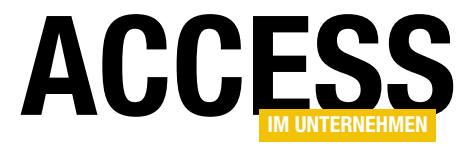

FORMULARE UND STEUERELEMENTE NACH DATEN IM UNTERFORMULAR SUCHEN

entsprechenden Recordset-Objekts – nur diesmal mit dem Kriterium **"ArtikelID = " & rstErgebnis!ArtikelID**. Dadurch landet der Datensatzzeiger im Unterformular genau bei dem gesuchten Datensatz.

### Markierung aufheben

Sollen die Markierungen wieder entfernt werden, was beispielsweise nach dem Leeren und Aktualisieren des Textfeldes **txtSuchbegriff** geschehen soll, wird die folgende Prozedur aufgerufen:

Private Sub MarkierungAufheben()

Me.Recordset.MoveFirst
Me!sfmArtikelNachKategorie\_Markieren.7
Form.Recordset.MoveFirst
Set rstErgebnis = Nothing
Me!cmdVorheriger.Enabled = False
Me!cmdNaechster.Enabled = False
End Sub

Diese Prozedur springt wieder zum ersten Datensatz des Hauptformulars und dann zum ersten Datensatz des Unterformulars. Das Recordset mit der Ergebnisliste wird geleert und die Schaltflächen zum Vor- und Zurückblättern werden deaktiviert.

frmArtikelNachKategorie\_Markieren

Artikelname

Kein Filter Suchen

Getränke

### In Ergebnissen blättern

Das Verhalten beim Blättern in den gefundenen Datensätzen sieht natürlich ganz anders aus: Wenn etwa eine Kategorie gleich mehrere Treffer liefert, bleibt die Kategorie im Hauptformular erhalten und es werden beim Anklicken der Schaltfläche **cmdNaechster** nacheinander die einzelnen Funde im Unterformular markiert:

| <pre>Private Sub cmdNaechster_Click()</pre> |  |  |  |  |  |  |  |
|---------------------------------------------|--|--|--|--|--|--|--|
| rstErgebnis.MoveNext                        |  |  |  |  |  |  |  |
| SteuerelementeAktualisieren                 |  |  |  |  |  |  |  |
| Markieren                                   |  |  |  |  |  |  |  |
| End Sub                                     |  |  |  |  |  |  |  |

#### Genauso läuft es natürlich auch andersherum:

Private Sub cmdVorheriger\_Click() rstErgebnis.MovePrevious SteuerelementeAktualisieren Markieren

– 🗆 🗙

End Sub

1

< >

Exotic Liquids

Exotic Liquids

Refrescos Amer

**Bigfoot Breweri** 

**Bigfoot Breweri** 

Aux joyeux eccl

Aux joyeux eccl

Loka Trading

Liet 🔺

Die Prozedur zum Aktivieren oder Deaktivieren der beiden Schaltflächen **cmdNaechster** und **cmdVorheriger** entspricht genau dem vorherigen Beispiel, daher führen wir diese hier nicht nochmals auf.

| Na | IC | h  | Da | te | n a | u | S | m  | :n |
|----|----|----|----|----|-----|---|---|----|----|
| Be | Z  | ie | hu | ng | en  | S | U | ch | en |
| -  |    |    | -  | _  |     |   |   |    |    |

Im letzten Beispiel schauen wir uns eine Konstellation aus Hauptund Unterformular an, bei der Sie ein Feld durchsuchen, das über die im Unterformular angezeigte m:n-Beziehung mit dem Datensatz im Hauptformular verknüpft ist. Das Beispielformular finden Sie in Bild 3.

Die Prozeduren übernehmen wir weitgehend aus den vorherigen Beispielen. Einen wichtigen Un-

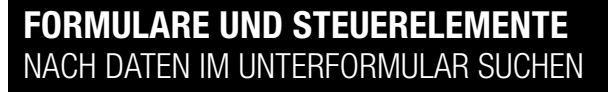

| i١ | vate | <pre>Sub txtSuchbegriff_AfterUpdate()</pre>    |
|----|------|------------------------------------------------|
|    | Dim  | db As DAO.Database                             |
|    | Dim  | strSuchbegriff As String                       |
|    | Set  | db = CurrentDb                                 |
|    | str  | Suchbegriff = Nz(Me!txtSuchbegriff, "")        |
|    | Ifl  | en(strSuchbegriff) > 0 Then                    |
|    |      | Set rstErgebnis = db.OpenRecordset("SELECT tb] |
|    |      | tblBestelldetails.ArtikelID FROM tblBeste      |
|    |      | = tblArtikel.Artik                             |
|    |      |                                                |
|    |      | SteuerelementeAktualisieren                    |
|    |      | Markieren                                      |
|    | Els€ |                                                |
|    |      | MarkierungAufheben                             |
|    | End  | If                                             |
| d  | Sub  |                                                |
|    |      |                                                |

Listing 5: Zusammenstellen der Ergebnisabfrage nach dem Eingebe

terschied finden Sie jedoch in der Prozedur, die nach der Eingabe eines Suchbegriffs ausgelöst wird (s. Listing 5). Diese stellt eine etwas andere SQL-Abfrage zusammen. Diese berücksichtigt die beiden verknüpften Tabellen **tblBestelldetails** und **tblArtikel**, weil wir ja die Daten de Formulars nach dem Namen des Artikels durchsuchen wollen.

Der zweite Unterschied findet sich in der Prozedur, welche die gefundenen Daten in Haupt- und Unterformular markiert. Hier haben wir noch zwei Zeilen hinzugefügt, die dafür sorgen, dass der Datensatz im Unterformular auch noch komplett hervorgehoben wird. Dafür verschieben wi zunächst den Fokus auf das Unterformular und rufen dan die Methode **RunCommand** mit dem Parameter **acCmd-SelectRecord** auf, um die komplette Spalte zu markieren

Private Sub Markieren()

If Not rstErgebnis.RecordCount = 0 Then
Me.Recordset.FindFirst "BestellungID = " \_
& rstErgebnis!BestellungID
Me!sfmArtikelNachBestellung.Form.Recordset.7
FindFirst "ArtikelID = " & rstErgebnis!ArtikelI

Bild 3: Suche nach Daten aus einer m:n-Beziehung

Datensatz: I 4 4 2 von 12

-8

KategorieID:

Kategoriename:

Artikel nach Kategorie:

ArtikelID 🚽

Suchen nach Artikelname: ch\*

1 Chai

2 Chang

24 Guaraná Fantástica

34 Sasquatch Ale

35 Steeleye Stout

38 Côte de Blaye

13 Inch Coffee

Datensatz: 🛛 🗸 1 von 8 🕨 🕨 🐹 🌄 Ungefiltert 🛛 Suchen

39 Chartreuse verte

## ACCESS

Bestelldetails.BestellungID. tblBestelldetails.BestelldetailID. 7 celldetails INNER JOIN tblArtikel ON tblBestelldetails.ArtikelID 7 kelID WHERE tblArtikel.Artikelname LIKE '" & strSuchbegriff & "'7 ORDER BY tblBestelldetails.BestelldetailID", dbOpenSnapshot)

| n eines Suchbegriffs |                                                                                                    |  |  |  |  |  |
|----------------------|----------------------------------------------------------------------------------------------------|--|--|--|--|--|
|                      | Me!sfmArtikelNachBestellung.SetFocus<br>RunCommand acCmdSelectRecord                                                                 |  |  |  |  |  |
|                      | Else                                                                                                    |  |  |  |  |  |
|                      | MsgBox "Keine passenden Daten gefunden"                                                                                              |  |  |  |  |  |
| S                    | MarkierungAufheben                                                                                                    |  |  |  |  |  |
|                      | End If                                                                                                    |  |  |  |  |  |
|                      | End Sub                                                                                                    |  |  |  |  |  |
|                      |                                                                                                    |  |  |  |  |  |
|                      | <b>Zusammenfassung und Ausblick</b><br>Dieser Beitrag hat drei Varianten für die Suche nach Daten                                    |  |  |  |  |  |
| е                    | der Datenherkunft des Unterformulars in Haupt-/Unterfor-<br>mularkonstellationen geliefert.                                          |  |  |  |  |  |
| ir                   | J                                                                                                    |  |  |  |  |  |
| n                    | Die erste zeigt jeweils nur die Kombination aus Master-/<br>Detaildatensatz an, die zum aktuellen Suchergebnis passt.                |  |  |  |  |  |
| :                    |                                                                                                    |  |  |  |  |  |
|                      | Die zweite schränkt die Datenherkunft von Haupt- und<br>Unterformular nicht ein, sondern springt zu den gefunde-<br>nen Datensätzen. |  |  |  |  |  |
| D                    | Die dritte liefert ein etwas komplexeres Beispiel, da die<br>Daten des Unterformulars aus einer m:n-Beziehung<br>stammen.            |  |  |  |  |  |
|                      |                                                                                                    |  |  |  |  |  |

**INTERAKTIV** OUTLOOK-MAILS NACH EMPFANG ARCHIVIEREN

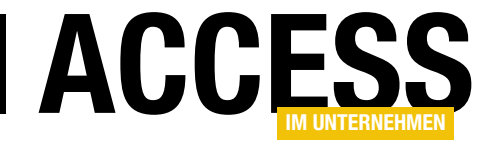

### **Outlook-Mails nach Empfang archivieren**

In der Beitragsreihe »Outlook-Mails in Access archivieren« haben wir gezeigt, wie Sie die E-Mails aus kompletten und auch untergeordneten Outlook-Ordnern in eine Access-Datenbank importieren. Das ist die Lösung für den Start der Archivierung. Interessant wird es erst, wenn Sie diese Daten direkt nach dem Eingang in Outlook archivieren. Der vorliegende Beitrag zeigt, wie Sie Outlook so erweitern, dass jede in vorgegebenen Ordnern eingehenende E-Mail direkt in unsere Access-Mail-Archiv weitergeleitet wird.

Um das vorgegebene Ziel zu erreichen, sind einige Änderungen am VBA-Projekt von Outlook erforderlich. Sprich: Wir verwenden in diesem Beitrag Access nur zur Bereitstellung der Datenbank, in die wir die Outlook-Mails exportieren möchten. Diese Datenbank haben wir in der Beitragsreihe **Outlook-Mails in Access archivieren (www.access-im-unternehmen. de/985, 990** und **997**) ausführlich vorgestellt.

Von dort benötigen wir drei Tabellen (siehe auch Bild 1):

- **tblOptionen**: Enthält die vom Benutzer definierten Outlook-Ordner, die beim Archivieren von E-Mails berücksichtigt werden sollen, und gibt beispielsweise den Ordnerpfad und die Einbeziehung von Unterordnern an.
- **tblMailltems**: Ziel des Exports. Hier werden die Metadaten der E-Mails gespeichert. Die eigentlichen Mails, also die .msg-Dateien, landen dort in einem eigenen Anlagefeld oder aber im Dateisystem.
- **tblAnlagen**: Speichert, sofern so konfiguriert, die Anlagen der E-Mails. Alternativ landen diese in der Verzeichnisstruktur.

### **Outlook vorbereiten**

Damit Sie von Outlook aus auf die Elemente der Access-Objektbibliothek sowie auf die DAO-Bibliothek zugreifen können (in diesem Fall die neuere Version der DAO-Bib-

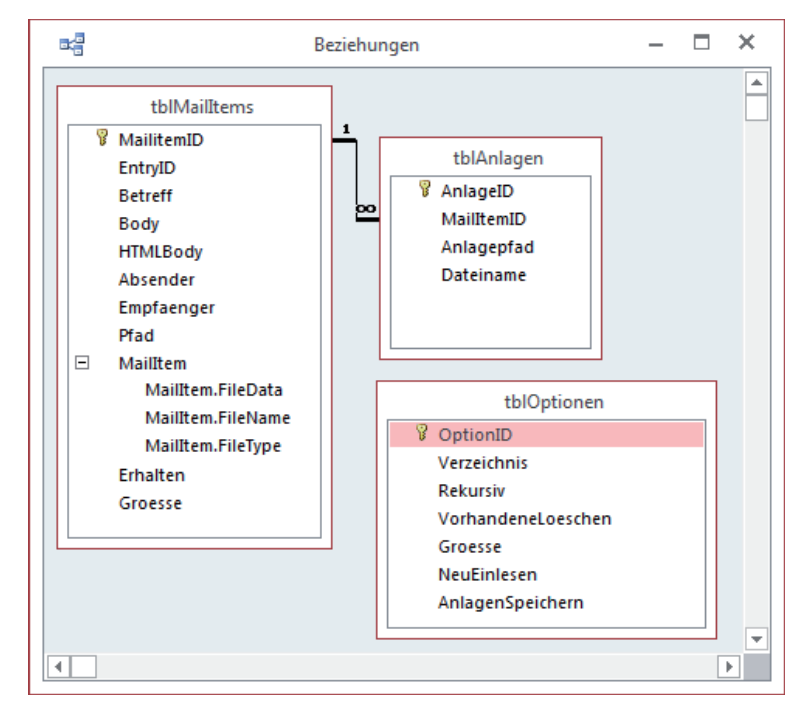

Bild 1: Tabellen der Access-Seite der Lösung

liothek, nämlich die **Microsoft Office x.0 Access Database Engine Object Library**), legen Sie im VBA-Projekt von Outlook zunächst zwei Verweise an. Der **Verweise**-Dialog (VBA-Editor, **ExtraslVerweise**) sollte danach etwa wie in Bild 2 aussehen.

Den VBA-Editor öffnen Sie unter Outlook übrigens über die Tastenkombination **Alt + F11**. Die Kombination **Strg + G** funktioniert im Gegensatz zu Access nicht.

Der VBA-Editor präsentiert, sofern der Projekt-Explorer sichtbar ist, unter dem Ordner **Microsoft Outlook Objekte** die Klasse **ThisOutlookSession**. In dieser Klasse

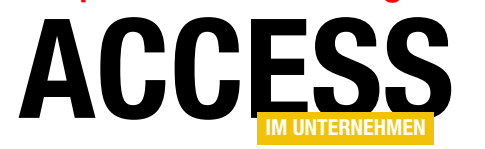

### INTERAKTIV OUTLOOK-MAILS NACH EMPFANG ARCHIVIEREN

| Verweise - Projekt1                                                                                                    | ×                        |
|----------------------------------------------------------------------------------------------------|--------------------------|
| Verfügbare Verweise:                                                                                                    | ОК                       |
| Visual Basic For Applications<br>Microsoft Outlook 15.0 Object Library<br>OLE Automation<br>Microsoft Office 15.0 Access database engine Object | Abbrechen<br>Durchsuchen |
|                                                                                                    | Hilfe                    |
| Microsoft Access 15.0 Object Library<br>Pfad: C:\Program Files (x86)\Microsoft Office\Office15<br>Sprache: Voreinstellung                       | MSACC-OLB                |

Bild 2: Verweise für den Export nach Access

landen die ersten Codezeilen dieser Lösung. Die erste lautet wie folgt und deklariert die Konstante zum Speichern des Verzeichnisses für die Ziel-Datenbank. Dazu ermitteln Sie zunäcsht den Speicherort der Datenbank, in der Sie die eingehenden E-Mails speichern wollen - zum Beispiel c:\Outlook\Outlook\_III.accdb. Legen Sie dann die folgende Zeile im Kopf der Klasse an:

Const cStrExportdatenbank As String =  $_7$ "C:\Outlook\Outlook III.accdb"

Außerdem deklarieren wir hier noch eine **Collection**. deren Sinn wir weiter unten erläutern werden:

Dim colFolders As Collection

#### **Neue Mails abfangen**

Bevor wir weitermachen, benötigen wir ein paar theoretische Grundlagen. Wenn eine Mail abgerufen wird, landet diese in einem der Mail-Ordner in Outlook. Welcher das ist, hängt von den festgelegten Regeln ab. Normalerweise ist der Ordner Posteingang das Ziel einer neu eingetroffenen E-Mail.

Sie können jedoch festlegen, dass E-Mails mit bestimmten Eigenschaften direkt in einem anderen Ordner landen - beispielsweise solche mit bestimmten E-Mail-Adressen oder solche, die einen bestimmten Text im Betreff enthalten.

Um dies festzulegen, benötigen Sie eine sogenannte Regel. Zum Definieren dieser Regel suchen Sie sich am besten eine E-Mail, welche die betroffene Eigenschaft aufweist. Klicken Sie mit der rechten Maustaste auf die E-Mail und wählen Sie den Kontextmenü-Eintrag RegeiniRegel erstellen aus. Nun erscheint der Dialog aus Bild 3. Dieser zeigt bereits einige möglichen Ausdrücke zum Formulieren der Regel an. In diesem Fall wollen wir, dass alle E-Mails, die wie die aktuelle das Schlüsselwort Outlooktest im Betreff enthalten, von der Regel betroffen sind.

Diese Mails sollen in einen bestimmten Outlook-Ordner verschoben werden, daher aktivieren Sie unten die Optioni Element in Ordner verschieben. Nach einem Klick auf Ordner auswählen erscheint nun der Dialog aus Bild 4, wo Sie den Zielordner festlegen. Ist diese Aufgabe erledigt, können Sie sich bereits eine Test-E-Mail mit genau diesem Betreff zusenden. Sie wird dann beim Abrufen wie erwartet in den angegebenen Ordner verschoben.

#### Maileingang erkennen

Nun landet eine Mail also in einem von mehreren Ordnern, die wir in der Datenbank in der Tabelle tblOp-

| Regel erstellen                                                   |  |  |  |  |  |  |  |  |
|-------------------------------------------------------------------|--|--|--|--|--|--|--|--|
| Wenn eine eingehende Nachricht alle gewählten Bedingungen erfüllt |  |  |  |  |  |  |  |  |
| Von André Minhorst                                                |  |  |  |  |  |  |  |  |
| Betreff enthält outlooktest                                       |  |  |  |  |  |  |  |  |
| Gesendet an Nur an mich                                           |  |  |  |  |  |  |  |  |
| Folgendes ausführen                                               |  |  |  |  |  |  |  |  |
| Im Fenster "Benachrichtigung bei neuen Elementen" anzeigen        |  |  |  |  |  |  |  |  |
| Gewählten Sound wiedergeben: Windows Notify.war 🕨 🔳 Durchsuchen   |  |  |  |  |  |  |  |  |
| Element in Ordner verschieben: _Test21     Ordner auswählen       |  |  |  |  |  |  |  |  |
| OK Abbrechen Erweiterte Optionen                                  |  |  |  |  |  |  |  |  |

Bild 3: Anlegen einer neuen Regel für den Posteingang

### INTERAKTIV OUTLOOK-MAILS NACH EMPFANG ARCHIVIEREN

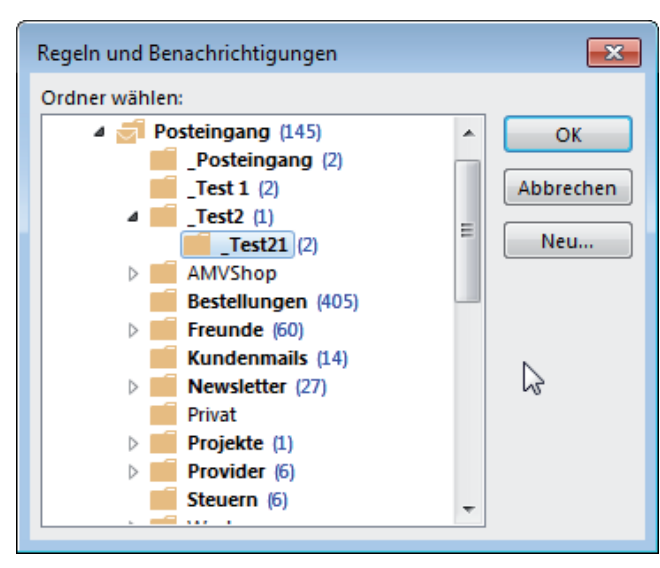

Bild 4: Auswählen des Zielordners

tionen festgelegt haben. All diese Ordner wollen wir nun ständig auf den Eingang von E-Mails überprüfen.

Dies gelingt nur, wenn wir herausfinden, welches Ereignis beim Maileingang ausgelöst wird, und dieses für die entsprechenden Elemente implementieren. Das Ganze

muss natürlich dynamisch ausgelegt werden, da ja zuvor Die Prozedur erstellt zunächst eine Referenz auf das noch nicht feststeht, welche Ordner der Benutzer über-Database-Objekt der Zieldatenbank zum Exportieren haupt für die Überprüfung vorgesehen hat. der E-Mails. Wir benötigen zwei besondere Variablen: objFolderArchiv hat den Typ clsFolderArchiv. Dies Um es vorwegzunehmen: Es ist nicht das Folder-Objekt, ist die Klasse, die wir gleich im Anschluss für jeden zu das beim Maileingang ein Ereignis auslöst, sondern das beobachtenden Mailordner erstellen und die das mit der Items-Objekt, also das Objekt, das die in einem Folder anderen Variablen objFolder referenzierte Folder-Objekt enthaltenen Objekte auflistet. entgegennehmen wird.

Andererseits können Sie Ereignisprozeduren für Objekte wie etwa einen Mailordner oder eine Liste wie Items nur innerhalb von Klassenprozeduren implementieren. Also wollen wir zu einer Technik greifen, die wir bereits in einigen anderen Beiträgen umgesetzt haben. Wir werden eine Klasse erstellen, welche einen Verweis auf ein Items-Objekt aufnehmen kann. Diese implementiert genau für dieses Items-Objekt, nennen wir es obj-Items, das Ereignis ItemAdd. Dieses Ereignis liefert ein **Item**-Objekt, das in unserem Fall in der Regel den Typ **Mailltem** aufweisen sollte. Dies ist schon der Verweis

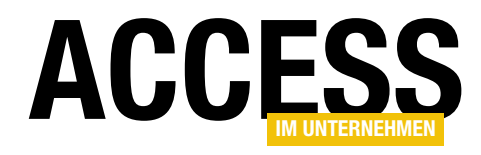

auf die E-Mail, der wir nun die für das Archivieren in der Datenbank benötigten Daten entnehmen können.

Nun müssen wir nur noch ein oder mehrere dieser Klassen instanzieren, und zwar eine für jeden Ordner, der in der Tabelle tblOptionen der Archivdatenbank für die E-Mails enthalten ist. Diese sollen nach dem Erstellen nicht im Nirvana verschwinden, daher verwenden wir ein Collection-Objekt, um diese Objekte zu speichern - eben jenes, das wir weiter oben bereits deklariert haben.

### **Ordner-Klassen instanzieren**

Die Klassen mit den zu überwachenden Ordnern sollen direkt beim Start von Outlook erstellt werden. Dazu legen Sie eine Prozedur namens Application\_Startup in der Klasse **ThisOutlookSession** an (s. Listing 1). Diese wird gleich beim Öffnen von Outlook ausgeführt – vorausgesetzt, Sie haben die Ausführung von Makros nicht aus Sicherheitsgründen deaktiviert.

Um in Access auf die aktuell geöffnete Datenbank zuzugreifen, würden wir die Funktion CurrentDb verwenden, aber von Outlook aus ist ein anderer Befehl nötig, nämlich die OpenDatabase-Methode des DBEngine-Obiekts. Dieser übergeben Sie den Namen der gewünschten Datenbankdatei, den wir ja bereits für die Konstante cStrExportdatenbank definiert haben.

Im Anschluss öffnet die Prozedur ein Recordset auf Basis der Tabelle tblOptionen, die ja die Outlook-Ordner enthält, deren E-Mails archiviert werden sollen. Die

VBA UND PROGRAMMIERTECHNIK SPALTENBREITEN OPTIMIEREN MIT KLASSE

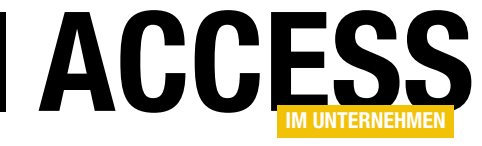

### **Spaltenbreiten optimieren mit Klasse**

Wenn Sie Daten in der Datenblattansicht von Unterformularen anzeigen, stoßen Sie immer wieder auf das Problem, dass die Spaltenbreiten nicht gleich zu Beginn optimal an die Inhalte der Spalten angepasst werden – also an die Breite der angezeigten Daten. Immerhin kann der Benutzer die Breite in der Regel selbst anpassen. Praktischer aber wäre es, wenn die Spaltenbreiten gleich beim Anzeigen der Daten optimiert würden. Der vorliegende Beitrag zeigt eine kleine Klasse, mit der Sie dies bewerkstelligen können.

Für die Demonstration der in diesem Beitrag vorgestellten Klasse eignet sich am besten ein Unterformular in der Datenblattansicht, das seine Daten nach der Auswahl etwa eines Filters im Hauptformular ändert, wodurch eine erneute Optimierung der Spaltenbreiten erforderlich wird. Dazu legen wir ein Unterformular namens **sfmArtikel** an, das mit Feldern der Tabelle **tblArtikel** wie in Bild 1 gefüllt ist und seine Daten in der Datenblattansicht präsentiert.

Dieses Formular fügen wir in einem weiteren Formular namens **frmArtikeNachKategorie** ein, dem wir als Datenherkunft die Tabelle **tblKategorien** hinzufügen. Das Formular soll die beiden Felder **KategorielD** und **Kategorie** anzeigen. Ziehen Sie das Unterformular **sfmArtikel** in den Entwurf. Dadurch sollten die beiden Eigenschaften **Verknüpfen von** und **Verknüpfen nach** automatisch auf den Wert **KategorielD** eingestellt werden (s. Bild 2).

Öffnen Sie das Hauptformular nun in der Formularansicht, kann es sein, dass die Spaltenbreiten entweder viel zu breit oder zu schmal für die anzuzeigenden Inhalte eingestellt sind (s. Bild 3). Dies wollen wir ändern, indem wir die Spal-

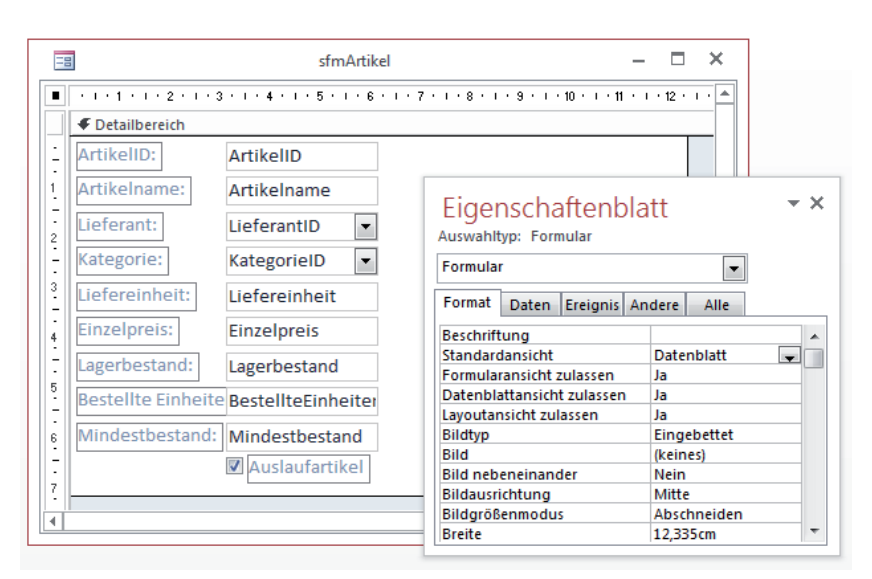

Bild 1: Vorbereitung für das automatische Anpassen der Spaltenbreiten

Bild 2: Verknüpfung zwischen Haupt- und Unterformular

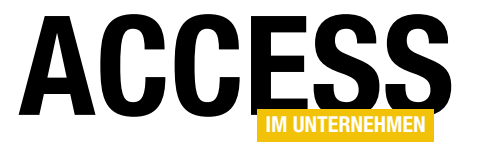

### VBA UND PROGRAMMIERTECHNIK SPALTENBREITEN OPTIMIEREN MIT KLASSE

tenbreiten zu jeder Aktualisierung der Datenherkunft des Unterformulars neu anpassen.

Dazu sind, wenn wir die fertige Klasse, welche diese Aufgabe erledigt, als vorhanden voraussetzen, nur wenige Handgriffe nötig.

### Automatische Spaltenoptimierung einbauen

Damit die Spalten automatisch angepasst werden, sind nur drei Schritte nötig:

- Hinzufügen der Klasse clsColumn-Widths
- Schreiben einiger Zeilen Code ins Klassenmodul des Hauptformulars
- Hinzufügen des Klassenmoduls zum Unterformular

### Klasse nutzen

Nachdem Sie die Klasse **clsColumnWidths** zum VBA-Projekt der Datenbank hinzugefügt haben, legen Sie eine neue Ereignisprozedur für das Ereignis **Beim Laden** des Hauptformulars an. Diese füllen Sie wie folgt:

Private Sub Form\_Load()

Set objColumnWidths = New clsColumnWidths
With objColumnWidths
Set .DataSheetForm = Me!sfmArtikel.Form
.OptimizeColumnWidths
End With

End Sub

Außerdem benötigen Sie noch eine Deklarationszeile für das Objekt **objColumnWidths**, die Sie im Kopf des Klassenmoduls einfügen:

 $\verb"Dim objColumnWidths As clsColumnWidths"$ 

|      |                 |    | frmArt             | ikelNachKategorie                 | - 🗆       | × |
|------|-----------------|----|--------------------|-----------------------------------|-----------|---|
| Kat  | egorieID:       |    | 2                  |                                   |           |   |
| Kat  | egoriename:     |    | Gewürze            |                                   |           |   |
|      |                 |    |                    |                                   |           |   |
| Art  | ArtikelID       | -  | Artikelname -      | Lieferant -                       | Kategorie |   |
| 2    | Artikelib       | 3  | Aniseed Syrup      | Exotic Liquids                    | Gewürze   |   |
|      |                 | 4  | Chef Anton's Caiu  | New Orleans Caiun Delights        | Gewürze   |   |
|      |                 | 5  | Chef Anton's Gum   | New Orleans Cajun Delights        | Gewürze   |   |
|      |                 | 6  | Grandma's Boyser   | Grandma Kelly's Homestead         | Gewürze   |   |
|      |                 | 8  | Northwoods Cranl   | Grandma Kelly's Homestead         | Gewürze   |   |
|      | 1               | 15 | Genen Shouyu       | Mayumi's                          | Gewürze   |   |
|      | 4               | 4  | Gula Malacca       | Leka Trading                      | Gewürze   |   |
|      | (               | 51 | Sirop d'érable     | Forêts d'érables                  | Gewürze   |   |
|      | (               | 53 | Vegie-spread       | Pavlova, Ltd.                     | Gewürze   |   |
|      | (               | 55 | Louisiana Fiery Ho | New Orleans Cajun Delights        | Gewürze   |   |
|      | (               | 56 | Louisiana Hot Spic | New Orleans Cajun Delights        | Gewürze   |   |
|      |                 | 77 | Original Frankfurt | Plutzer Lebensmittelgroßmärkte AG | Gewürze   |   |
| *    | (Nei            | u) |                    |                                   | Gewürze   |   |
|      |                 |    |                    |                                   |           |   |
|      |                 |    |                    |                                   |           | _ |
| Dat  | tensatz: 🖬 斗 🛽  | V  | on 12 🕨 א 🌬 🏹      | Kein Filter Suchen                |           | ► |
| ensa | atz: I4 4 2 von | 8  | 🕨 🕨 🛤 🧏 Kein       | Filter                            |           |   |

Bild 3: Unglückliche Darstellung der Spalten

Die Prozedur instanziert zunächst ein Objekt auf Basis der Klasse **clsColumnWidths**. Danach übergibt sie diesem Objekt über seine Eigenschaft **DataSheetForm** einen Verweis auf das Unterformular, das mit der Funktion zum automatischen Anpassen der Spaltenbreiten ausgestattet werden soll. Schließlich wird die Methode **OptimizeColumnWidths** zum Optimieren der Spalten einmalig aufgerufen, damit das Unterformular gleich optimiert wird. Wenn Sie das Formular nun öffnen, ohne den oben genannten dritten Schritt durchzuführen, tut sich nichts – die Spaltenbreiten behalten die vorherigen Einstellungen und werden nicht optimiert.

Sie müssen also unbedingt das Klassenmodul zum Unterformular **sfmArtikel** hinzufügen – auch wenn Sie gar keine Ereignisprozeduren für das Unterformular benötigen. Dies erledigen Sie, indem Sie die Eigenschaft **Enthält Modul** des Unterformulars auf den Wert **Ja** einstellen. Danach sollten die Spaltenbreiten etwa wie in Bild 4 erscheinen.

Das Objekt **objColumnWidths** haben wir modulweit deklariert, damit es auch nach der Ausführung der Ereig-

### VBA UND PROGRAMMIERTECHNIK SPALTENBREITEN OPTIMIEREN MIT KLASSE

nisprozedur **Form\_Load** noch erhalten bleibt. Auf diese Weise wird es nun regelmäßig ausgelöst, wenn der Benutzer den Datensatz im Unterformular wechselt oder das Unterformular gefiltert wird. Dies geschieht beispielsweise auch, wenn Sie den Kategorie-Datensatz im Hauptformular wechseln. Sie können einmal durch die Datensätze scrollen und betrachten, wie die Spaltenbreiten jeweils an die angezeigten Daten angepasst werden.

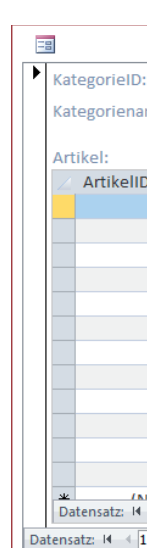

Durch die modulweite Deklaration können Sie außerdem von jeder ande-

ren Prozedur aus die Methode **OptimizeColumnWidths** aufrufen, um die Spaltenbreiten zu aktualisieren.

### Anpassung nur nach Wunsch

Mit der Eigenschaft **OptimizeAutomatically** können Sie der Klasse auch mitteilen, dass die automatische Optimierung nicht erwünscht ist:

#### objColumnWidths.OptimizeAutomatically = False

In diesem Fall stoßen Sie die Optimierung der Spaltenbreiten ausschließlich über die Methode **OptimizeColumnWidths** an. **OptimizeAutomatically** hat standardmäßig den Wert **True**.

### Warum OptimizeColumnWidths beim Start?

Die automatische Optimierung erfolgt immer dann, wenn eines der Ereignisse Form\_Current (Beim Anzeigen) oder Form\_ApplyFilter (Bei Filter) ausgelöst wird. Allerdings wurde Form\_Current für den ersten Datensatz im Unterformular bereits ausgelöst, bevor wir im Form\_Load-Ereignis die Klasse instanzieren und einstellen können.

Daher müssen Sie die Methode **OptimizeColumnWidths** nach dem Instanzieren einmal direkt aufrufen.

## ACCESS

|           | – 🗆 X                     |                                   |               |
|-----------|---------------------------|-----------------------------------|---------------|
| :<br>ime: | 1<br>Getränke             |                                   |               |
|           |                           |                                   |               |
| D 👻       | Artikelname 👻             | Lieferant -                       | Kategorie 👻 🔺 |
| 1         | Chai                      | Exotic Liquids                    | Getränke      |
| 2         | Chang                     | Exotic Liquids                    | Getränke      |
| 24        | Guaraná Fantástica        | Refrescos Americanas LTDA         | Getränke      |
| 34        | Sasquatch Ale             | Bigfoot Breweries                 | Getränke      |
| 35        | Steeleye Stout            | Bigfoot Breweries                 | Getränke      |
| 38        | Côte de Blaye             | Aux joyeux ecclésiastiques        | Getränke      |
| 39        | Chartreuse verte          | Aux joyeux ecclésiastiques        | Getränke      |
| 43        | Ipoh Coffee               | Leka Trading                      | Getränke      |
| 67        | Laughing Lumberjack Lager | Bigfoot Breweries                 | Getränke      |
| 70        | Outback Lager             | Pavlova, Ltd.                     | Getränke      |
| 75        | Rhönbräu Klosterbier      | Plutzer Lebensmittelgroßmärkte AG | Getränke      |
| 76        | Lakkalikööri              | Karkki Oy                         | Getränke      |
| ( 1       | von 12 🕨 🕨 🔛 🙀 Kein Filte | Suchen                            | Cotränko      |
| 1 von     | 8 🕨 🕨 🛤 🍢 Kein Filter 🛛 S | uchen                             |               |
|           |                           |                                   |               |

Bild 4: Spalten mit optimierten Breiten

Verwendung der Klasse für mehrere Formulare Wenn Sie mehrere Unterformulare mit der Funktion der Klasse ausstatten wollen, ist dies kein Problem.

### Deklarieren Sie einfach für jedes Unterformular eine eigene Objektvariable:

Dim objCWUnterformular1 As clsColumnWidths Dim objCWUnterformular1 As clsColumnWidths

Dann schreiben Sie die entsprechenden Anweisungen für beide Objekte in das **Form\_Load**-Ereignis des Formulars mit den Unterformularen:

```
Private Sub Form_Load()
Set objCWUnterformular1 = New clsColumnWidths
With objCWUnterformular1
Set .DataSheetForm = Me!sfmArtikel.Form
.OptimizeColumnWidths
End With
Set objCWUnterformular1 = New clsColumnWidths
With objCWUnterformular1
Set .DataSheetForm = Me!sfmArtikel.Form
.OptimizeColumnWidths
End With
End Sub
```

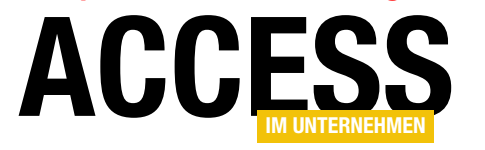

### **VBA UND PROGRAMMIERTECHNIK** SPALTENBREITEN OPTIMIEREN MIT KLASSE

| -8                                                     | frmArtikelNachKategorie                                | 1 |
|--------------------------------------------------------|--------------------------------------------------------|---|
| <ul> <li>KategorieID:</li> <li>Kategorienar</li> </ul> | me: Getränke Spaltenbreiten optimieren                 |   |
| Artikel: Mi                                            | icrosoft Visual Basic                                  |   |
| 0                                                      | bjektvariable oder With-Blockvariable nicht festgelegt |   |
|                                                        |                                                        |   |
|                                                        | Fortfahren Beenden Debuggen Hilfe                      |   |
|                                                        | .76 Jakkalikööri Karkki.Qv                             |   |

Dies lässt sich am einfachsten verhindern, indem Sie Fehler entsprechend behandeln.

Aufbau der Klasse clsColumnWidths Die Klasse clsColumnWidths erstellen Sie, indem Sie über den Menüeintrag EinfügenlKlassenmodul des VBA-Editors ein neues Klassenmodul hinzufügen und dieses unter dem Namen clsColumnWidth speichern. Dann fügen Sie zunächst zwei Variablen zum Klassenmodul hinzu:

Dim WithEvents m\_Form As Form Dim m OptimizeAutomatically As Boolean

Im Falle eines Fehlers ... Wenn bei der Arbeit mit dem Formularen ein nicht Die erste so

behandelter Fehler auftritt, werden Objektvariablen wie **objColumnWidths** gelöscht. Der Zugriff darauf führt dann zu einem Fehler. Um dies zu testen, haben wir dem Beispielformular eine Schaltfläche zum Auslösen eines Fehlers hinzugefügt:

Bild 5: Fehler beim Versuch, ein durch einen Fehler geleertes Objekt zu nutzen

```
Private Sub cmdFehler_Click()
    MsgBox 1 / 0
End Sub
```

Wenn Sie diesen Fehler ausgelöst haben, führt das nachfolgende Aufrufen der Methoden des Objekts **objColumnWidths** zu einem Fehler.

Auch dazu haben wir eine Schaltfläche hinzugefügt, die folgendes Ereignis auslöst:

Private Sub cmdSpaltenbreitenOptimieren\_Click() objColumnWidths.OptimizeColumnWidths End Sub

Bild 5 zeigt die Fehlermeldung nach Betätigung der beiden Schaltflächen an.

Die erste soll einen Verweis auf das Formular aufnehmen, das in der Datenblattansicht erscheint und dessen Spalten automatisch optimiert werden sollen. Die zweite nimmt einen Boolean-Wert auf, mit dem die instanzierende Routine festlegt, ob die Spaltenbreiten automatisch beim Datensatzwechsel oder beim Filtern oder nur nach expliziter Aufforderung optimiert werden sollen.

Nach dem Instanzieren der Klasse weist die aufrufende Routine der Eigenschaft **DataSheetForm** einen Verweis auf das zu behandelnde Formular zu.

Dazu stellt die Klasse die folgende **Property Set**-Prozedur zur Verfügung:

Public Property Set DataSheetForm(frm As Form)
 Set m\_Form = frm
 m\_Form.OnCurrent = "[Event Procedure]"
 m\_Form.OnApplyFilter = "[Event Procedure]"
End Property

Diese schreibt das mit **frm** übergebene Formular-Objekt in die Variable **m\_Form** und legt außerdem mit den beiden Eigenschaften **OnCurrent** und **OnApplyFilter** 

### VBA UND PROGRAMMIERTECHNIK SPALTENBREITEN OPTIMIEREN MIT KLASSE

fest, dass die Klasse auf diese beiden Ereignisse des mit  $m\_Form$  referenzierten Formulars lauschen soll.

Diese beiden Ereignisse müssen wir natürlich auch implementieren. Dazu legen Sie die folgenden beiden Ereignisprozeduren an:

```
Private Sub m_Form_Current()
If m_OptimizeAutomatically Then
OptimizeColumnWidths
End If
End Sub
```

Private Sub m\_Form\_ApplyFilter(Cancel As Integer, 7 ApplyType As Integer) If m\_OptimizeAutomatically Then OptimizeColumnWidths End If End Sub

Beide Prozeduren prüfen den Inhalt der Variablen **m\_OptimizeAutomatically**. Hat diese den Wert **True**, rufen die Ereignisprozeduren die Routine **OptimizeColumnWidths** auf. Diese sieht wie folgt aus:

```
Public Sub OptimizeColumnWidths()
    Dim ctl As control
    m Form.RowHeight = 1
    For Each ctl In m Form.Controls
        Select Case ctl.ControlType
            Case acTextBox, acComboBox, acCheckBox, 7
                                                 acListBox
                If Len(ctl.ControlSource) > 0 And _7
                             ctl.ColumnHidden = False Then
                    ctl.ColumnWidth = -2
                End If
            Case Else
        End Select
    Next ctl
    m Form.RowHeight = -1
End Sub
```

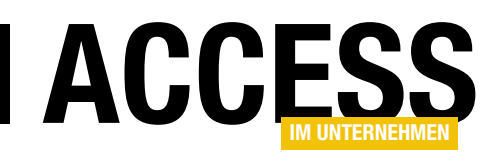

 Die Prozedur stellt im Wesentlichen die Eigenschaft
 ColumnWidth eines der Steuerelemente Textfeld, Kontrollkästchen, Kombinationsfeld oder Listenfeld auf den Wert -2 ein, was bewirkt, dass die Breite der jeweiligen Spalte für die aktuell sichtbaren Inhalte optimiert wird.
 Was aber, wenn der Benutzer nach unten scrollt und dort noch Einträge auftauchen, die nicht in die so eingestellte Spalte passen?

Dazu nutzt die Prozedur einen Trick: Sie stellt die Zeilenhöhe mit **RowHeight = 1** auf den minimalen Wert ein, sodass alle Zeilen direkt sichtbar sind und dementsprechend mit optimiert werden. Dann durchläuft die Prozedur alle Felder und stellt den Wert von **ColumnWidth** entsprechend ein. Schließlich wird die Zeilenhöhe mit der Einstellung auf den Wert **-1** wieder zurückgesetzt.

### Automatisch oder nicht?

Fehlt noch die Eigenschaft **OptimizeAutomatically**: Diese stellen Sie über die gleichnamige **Property Let**-Prozedur ein:

Public Property Let OptimizeAutomatically(bol As Boolean) m\_OptimizeAutomatically = bol End Property

Damit die automatische Optimierung standardmäßig aktiviert ist, nutzen wir das **Initialize**-Ereignis der Klasse, um **m\_OptimizeAutomatically** auf den Wert **True** einzustellen:

```
Private Sub Class_Initialize()
    m_OptimizeAutomatically = True
    End Sub
```

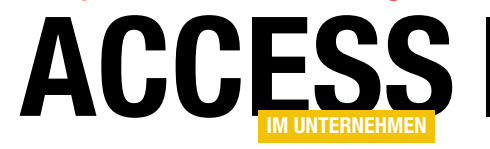

VBA UND PROGRAMMIERTECHNIK DATENBLATTEREIGNISSE MIT KLASSE

Namen des angeklickten Steuerelements aus und zeigen

Um dies zu realisieren, sind, sobald die beiden Klassen

clsDatasheetForm und clsDatasheetControl einmal in

das Projekt importiert wurden, nur einige wenige Zeilen

Dabei deklarieren wir zunächst eine Variable, welche ein

nimmt, und zwar unter dem Namen objDatasheetForm.

Außerdem erstellen wir eine Ereignisprozedur, die durch

das Ereignis Beim Laden des Formulars ausgelöst wird.

Diese sieht wie in Listing 1 aus (dort finden Sie auch die

– 🗆 🗙

Objekt auf Basis der Klasse clsDatasheetForm auf-

diesen in den drei Textfeldern des Formulars an.

### **Datenblattereignisse mit Klasse**

Wenn Sie Ereignisse auslösen möchten, sobald der Benutzer an irgendeine Stelle eines Datensatzes in der Datenblattansicht klickt, müssen Sie theoretisch für jedes einzelne Steuerelement eine entsprechende Ereignisprozedur anlegen. Bei Formularen mit vielen Feldern kann das recht mühselig werden. Daher stellt dieser Beitrag eine Klasse vor, der Sie das Unterformular in der Datenblattansicht übergeben und die Ihnen Ereignisse für die gängigen Ereignisse wie Klick, Doppelklick et cetera bereitstellt. Diese müssen Sie dann nur noch einfach im Hauptformular implementieren.

Die hier vorgestellte Klasse soll folgende Funktionen bieten:

- Erfassung von Klick-, Doppelklick-, Maus auf- und Maus ab-Ereignissen
- Möglichkeit der Implementierung an einer Stelle im Hauptformular, wobei mehrere Informationen übergeben werden sollen – nämlich das Steuerelement, das angeklickt wurde, sowie optional der Primärschlüsselwert des Datensatzes, der angeklickt wurde. Alternativ kann auch der Wert jedes beliebigen anderen Feldes übergeben werden.

-8

- Übergabe des markierten Datensatzes auch dann, wenn der Benutzer auf den Datensatzmarkierer klickt
- Optionale Markierung des kompletten Datensatzes beim Anklicken oder Doppelklicken

Im Beispiel aus Bild 1 werten wir beispielsweise den Primärschlüsselwert, die Aktion (also Click, DblClick, MouseUp oder MouseDown) und den

| PK-      | -Wert:         | 4                                 |                            | - |
|----------|----------------|-----------------------------------|----------------------------|---|
| Akt      | tion:          | Click                             |                            |   |
| Cor      | ntrol:         | Artikelname                       |                            |   |
| Art      | ikel:          |                                   |                            |   |
| $\angle$ | ArtikeIID      | - Artikelname -                   | Lieferant 🔺                |   |
|          |                | 1 Chai                            | Exotic Liquids             |   |
|          |                | 2 Chang                           | Exotic Liquids             |   |
|          |                | 3 Aniseed Syrup                   | Exotic Liquids             |   |
|          |                | 4 Chef Anton's Cajun Seasoning    | New Orleans Cajun Delights |   |
|          |                | 5 Chef Anton's Gumbo Mix 🔗        | New Orleans Cajun Delights |   |
|          |                | 6 Grandma's Boysenberry Spread    | Grandma Kelly's Homestead  |   |
|          |                | 7 Uncle Bob's Organic Dried Pears | Grandma Kelly's Homestead  |   |
|          |                | 8 Northwoods Cranberry Sauce      | Grandma Kelly's Homestead  |   |
|          |                | 9 Mishi Kobe Niku                 | Tokyo Traders              |   |
|          | 1              | 0 Ikura                           | Tokyo Traders              | Ŧ |
| Datensa  | atz: 🛯 🕂 🕇 von | 1 → ▶ →🛤 🏹 Kein Filter Suchen     |                            |   |

Code erforderlich.

frm∆rtikel

Bild 1: Unterformular mit Ereignisprozeduren im Hauptformular

### VBA UND PROGRAMMIERTECHNIK DATENBLATTEREIGNISSE MIT KLASSE

Deklaration des Objekts objDatasheetForm). Die Prozedur erstellt eine neue Instanz der Klasse clsDatasheetForm und speichert den Verweis auf das neue Objekt in der Variablen objDatasheetForm.

Für diese stellt sie nun drei Eigenschaften ein:

- DatasheetForm nimmt einen Verweis auf das Unterformular entgegen, dessen Ereignisse abgegriffen und an das Klassenmodul des Hauptformulars weitergeleitet werden sollen.
- **PrimaryKey** ist eine optionale Eigenschaft, der Sie den Namen eines Feldes übergeben können, dessen Wert beim Anklicken eines Datensatzes zurückgeliefert werden soll.
- SelectRowOnClick ist eine Boolean-Eigenschaft, nationsfeld den Eintrag objDatasheetForm aus und im mit der Sie festlegen, ob beim Anklicken eines der rechten einen der vier Einträge Click, DblClick, Mouse-Steuerelemente des Datensatzes gleich der komplette **Down** oder **MouseUp** – je nachdem, welches Ereignis Datensatz im Unterformular markiert werden soll. Sie implementieren möchten. Der VBA-Editor legt dann

| 3 | DatenblattereignisseMitKlasse - Form_frmArtikel (Code)           |                      |
|---|------------------------------------------------------------------|----------------------|
| 0 | bjDatasheetForm 👻                                                | Click                |
| _ | End Sub                                                          | Click                |
|   |                                                                  | DblClick             |
|   | Private Sub objDatasheetForm_Click(ct]<br>Me!txtAktion = "Click" | MouseDown<br>MouseUp |
|   | If Not ctl Is Nothing Then                                       |                      |
|   | MeltytControl = ctl Name                                         |                      |
|   | Flae                                                             |                      |
|   | MeltytControl = "Form"                                           |                      |
|   | End If                                                           |                      |
|   | Meltyt DKWert = werDKVelue                                       |                      |
|   | Debug Print "Click"                                              |                      |
|   | End Sub                                                          |                      |
|   | Elia Sub                                                         |                      |
|   | Private Sub obiDatasheetForm DblClick                            | ctl As Con           |
|   | Me!txtAktion = "DblClick"                                        |                      |
|   | If Not ctl Is Nothing Then                                       |                      |
|   | Me!txtControl = ctl.Name                                         |                      |
|   | Else                                                             |                      |
|   | Me!txtControl = "Form"                                           |                      |
|   | End If                                                           |                      |
|   | Meltyt DKWert = var DKValue                                      |                      |
|   | Debug Print "DhlClick"                                           |                      |
|   | End Sub                                                          |                      |
|   | Life Sub                                                         |                      |
|   |                                                                  |                      |
| = |                                                                  |                      |
| _ |                                                                  |                      |
|   |                                                                  |                      |

Bild 2: Anlegen einer Ereignisprozedur für das Objekt objDatasheetForm

Seite 44

## ACCESS

Dim WithEvents objDatasheetForm As clsDataSheetForm

```
Private Sub Form Load()
   Set objDatasheetForm = New clsDatasheetForm
   With obiDatasheetForm
       Set .DatasheetForm = Me!sfmArtikel.Form
       .PrimaryKey = "ArtikelID"
        .SelectRowOnClick = True
   End With
End Sub
```

Listing 1: Ereignisprozedur, welche die Datenblattereignisse zugreifbar macht

Damit ist die Arbeit noch nicht getan. Schließlich müssen wir noch die Ereignisse definieren, die im Klassenmodul des Hauptformulars ausgelöst werden sollen, wenn ein Benutzer auf ein Feld eines Datensatzes im Unterformular klickt.

Dazu wählen Sie im VBA-Codefenster im linken Kombi-

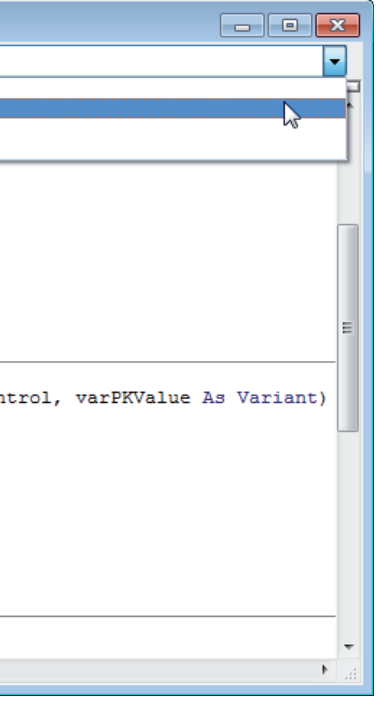

automatisch den Prozedurrumpf für das jeweilige Ereignis an – genau so, als ob Sie ein Ereignis eines Formulars oder Steuerelements über das Eigenschaftsfenster der Entwurfsansicht anlegen (s. Bild 2).

In dieser Liste sehen Sie, dass objDatasheetForm vier Ereignisse anbietet - Click, DblClick, Mouse-Down und MouseUp.

Wir wollen alle vier implementieren, um Spielmaterial für unsere Beispielan-

LÖSUNGEN KUNDENDATENSÄTZE ZUSAMMENFÜHREN

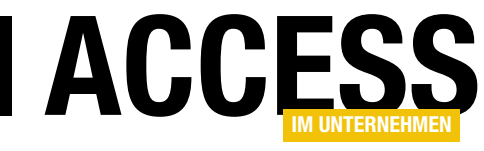

### Kundendatensätze zusammenführen

Wer eine Kundendatenbank pflegt, wird früher oder später Dubletten in seiner Datenbank vorfinden. Sei es, weil Kunden sich mit neuer E-Mail und neuer Adresse erneut im Onlineshop anmelden und von dort importiert werden oder weil man bei der Suche nach einem vorhandenen Konto für einen Kunden wegen eines Tippfehlers keinen Treffer landet – langfristig lassen sich doppelte Kundendatensätze nicht verhindern. Aber das ist kein Problem: In Datenbanken lässt sich zum Glück alles nachträglich ändern. Wie dies bei Kundendaten und den damit verknüpften Daten wie etwa Bestellungen funktioniert, erklärt dieser Beitrag.

Das Problem nach der Erstellen eines doppelten Kundendatensatzes lautet: Wie mache ich aus den beiden Kundendatensätzen einen, und vor allem: Wie sorge ich dafür, dass die Daten, die mit dem zu löschenden Kundendatensatz verknüpft sind, mit dem verbleibenden Kundendatensatz zusammengeführt werden?

Es wäre ja leicht, wenn man einfach den »alten« Kundendatensatz löschen könnte und dann Ruhe hätte. Aber in der Regel erstellt man ja einen Kundendatensatz erst, wenn für diesen auch eine Bestellung vorliegt. Wenn wir ein Datenmodell wie in Bild 1 zugrunde legen, bei dem ein Bestelldatensatz auf der einen Seite mit dem bestellenden Kunden, auf der anderen Seite mit der Tabelle Bestelldetails verknüpft wird, ist klar: Wir können nicht einfach den alten Datensatz löschen, sondern müssen auch alle Daten der Tabelle **tblBestelldetails** auf den Kundendatensatz übertragen, der beibehalten werden soll. Das bedeutet eigentlich nur, dass der Wert des Fremdschlüsselfeldes **KundelD** mit dem entsprechenden Primärschlüsselwert

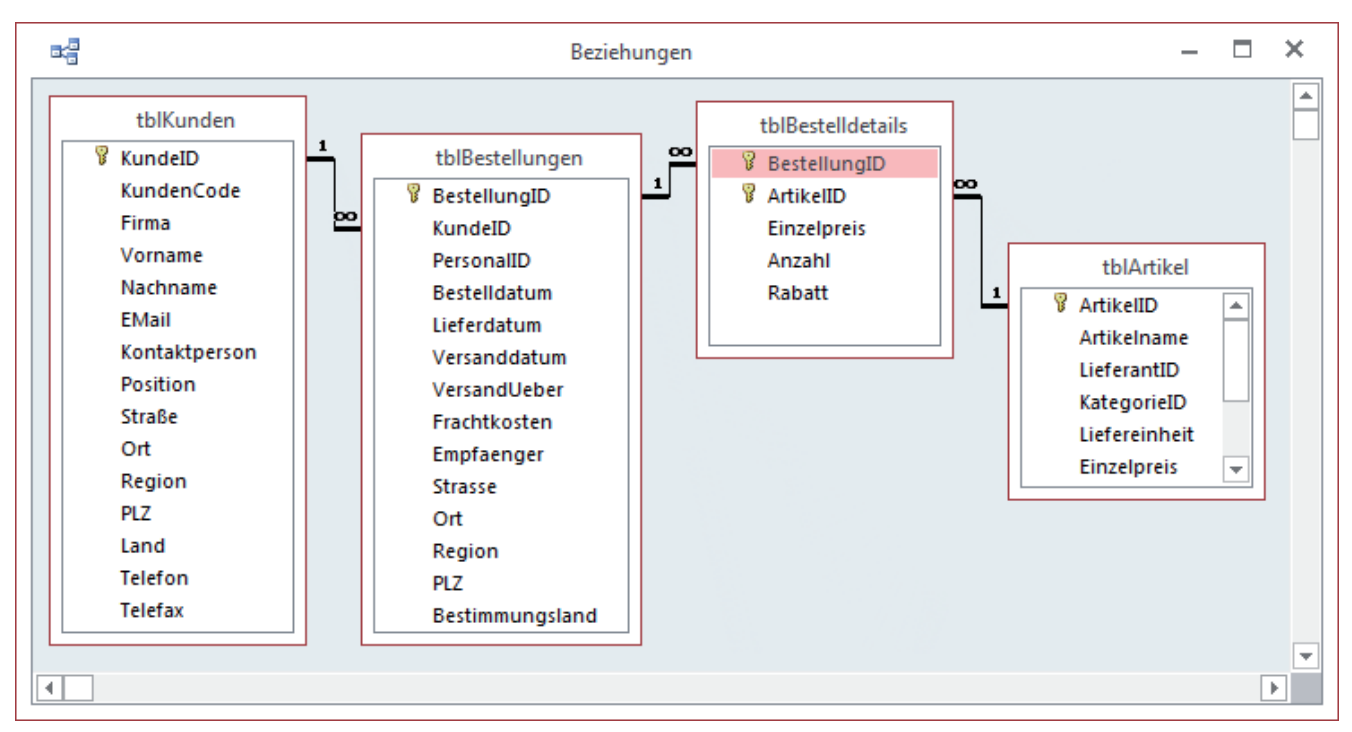

Bild 1: Tabellen der Beispieldatenbank

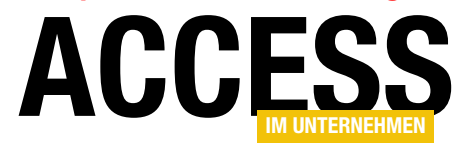

LÖSUNGEN KUNDENDATENSÄTZE ZUSAMMENFÜHREN

des neuen Kundendatensatzes gefüllt werden muss. Das allein lässt sich mit einer einfachen **UPDATE**-Abfrage erledigen. Danach noch den nicht mehr benötigten Kundendatensatz löschen oder als inaktiv markieren, schon ist man fertig.

Um solche Änderungen nachher wieder rückgängig machen oder zumindest nachvollziehen zu können, sollten Sie die geänderten oder gelöschten Daten archivieren. Wenn Sie Access ab Version 2010 verwenden, können Sie dies etwa gemäß dem Beitrag Geänderte Daten archivieren (www.access-im-unternehmen. de/925) erledigen. Beim SQL Server würden Sie entsprechende Trigger nutzen oder in die gespeicherten Prozeduren, welche die Daten ändern, passende Anweisungen zum Sichern der Datensätze einbringen.

#### **Benutzeroberfläche**

Nun hätten wir die Theorie bereits erledigt. Wie aber sieht die Praxis aus? Otto Normalverbraucher kann leider meist nicht mal eben eine **UPDATE**-Anweisung ins Direktfenster schmeißen, sodass wir für die gewünschte Funktion eine entsprechende Benutzeroberfläche bereitstellen müssen. Nehmen wir doch ein herkömmliches Formular mit Unterformular als Basis, wie es zur Darstellung von Daten aus zwei Tabellen einer 1:n-Beziehung aussieht. Im Beispiel aus Bild 2 finden Sie die Tabelle **tblKunden** im Hauptformular und die Bestellungen des aktuell angezeigten Kunden aus **tblBestellungen** im Unterformular vor.

Im Gegensatz zum Standard-Bestellformular, das eine Bestellung samt Bestellpositionen anzeigt, fallen hier die Bestelldetails unter den Tisch. Wir können diese mit einem zweiten Unterformular nachreichen, das die Bestellpositionen zu der jeweils im ersten Unterformular ausgewählten Bestellung anzeigt. Dies ist allerdings unnötig, denn wir wollen ja nur die Bestellungen des nicht mehr benötig-

| -  | 00       |                                                                                                    |      | frn               | nKunden          |                   | - |  | ×        |
|----|----------|----------------------------------------------------------------------------------------------------|------|-------------------|------------------|-------------------|---|--|----------|
| ►  | Ku       | ndeID:                                                                                                  |      | 1                 | L                |                   |   |  | <b>A</b> |
|    | Fir      | ma:                                                                                                    | Al   | freds Futterkiste | Straße:          | Obere Str. 57     |   |  |          |
|    | Vo       | rname:                                                                                                  | Ac   | it                | Ort:             | Berlin            |   |  |          |
|    | Na       | chname:                                                                                                 | St   | ratmann           | PLZ:             | 12209             |   |  |          |
|    | EM       | maen.<br>ma:<br>achname:<br>Aail:<br>Bestell-Nr •<br>10643<br>10692<br>10702<br>10835<br>10952<br>11011 |      | li@stratmann.de   | Land:            | Land: Deutschland |   |  |          |
|    | Be       | stellungen:                                                                                             |      |                   |                  |                   |   |  | _        |
|    | $\angle$ | Bestell-Nr                                                                                              | •    | Bestelldatum 👻    | Lieferdatum 👻    | Versanddatum 👻    |   |  |          |
|    |          | 1064                                                                                                    | 13   | 15.Sep.2012       | 13.Okt.2012      | 23.Sep.2012       |   |  |          |
|    |          | 1069                                                                                                    | 92   | 24.Okt.2012       | 21.Nov.2012      | 03.Nov.2012       |   |  |          |
|    |          | 1070                                                                                                    | )2   | 03.Nov.2012       | 15.Dez.2012      | 11.Nov.2012       |   |  |          |
|    |          | 1083                                                                                                    | 35   | 05.Feb.2013       | 05.Mrz.2013      | 11.Feb.2013       |   |  |          |
|    |          | 1095                                                                                                    | 52   | 06.Apr.2013       | 18.Mai.2013      | 14.Apr.2013       |   |  |          |
|    |          | 1101                                                                                                    | 1    | 30.Apr.2013       | 28.Mai.2013      | 04.Mai.2013       |   |  |          |
|    | *        | (Nei                                                                                                    | J)   |                   |                  |                   |   |  |          |
|    |          |                                                                                                    |      |                   |                  |                   |   |  |          |
|    |          |                                                                                                    |      |                   |                  |                   |   |  |          |
|    | Da       | itensatz: 🖬 🕂 🗄                                                                                         | L vo | on 6 🕨 🕨 🛤 🌄      | Kein Filter Such | en                |   |  |          |
| -  |          |                                                                                                    | ~    |                   |                  |                   |   |  |          |
| Da | tens     | atz: 🖣 斗 🛽 von                                                                                          | 91   | P P P R Kei       | n Filter Suchen  |                   |   |  |          |

Bild 2: Formular zur Anzeige der Bestellungen eines Kunden

ten Duplikats eines Kunden auf einen anderen Kunden übertragen. Die Bestellpositionen sind ja ohnehin mit der Tabelle **tblBestellungen** verknüpft und werden quasi »mit übertragen«.

Gibt es nun eine sinnvolle Variante, um diesen Datensatz mit einer Dublette zusammenzuführen? Nun, eigentlich nicht – denn diese müssten wir ja auf jeden Fall erst einmal ausfindig machen. Gelegentlich wird sich vielleicht ein Kunde melden, der vielleicht Kundennewsletter an die beiden unterschiedlichen E-Mail-Adressen seiner beiden Accounts erhält und somit das Vorhandensein eines Duplikats aufdecken. In der Regel sollten Sie sich allerdings, je nach der Anzahl der zu verwaltenden Kunden, von Zeit zu Zeit selbst auf die Suche nach Duplikaten machen.

Aufmerksame und langjährige **Access im Unternehmen**-Leser werden jetzt aufhorchen: War da nicht mal was? Ja, genau: Im Beitrag **Duplikatsuche in Access (www. access-im-unternehmen.de/744**) haben wir ein Formular vorgestellt, mit dem Sie flexibel Duplikate in Ihren Datenbeständen finden können. Die Lösung aus diesem Beitrag werden wir für unsere Zwecke nutzen und entsprechend aufbohren.

### LÖSUNGEN KUNDENDATENSÄTZE ZUSAMMENFÜHREN

#### Integration der Lösung in eigene Datenbanken

Wenn Sie die Lösung in einer eigenen Datenbank nutzen möchten, müssen Sie zunächst die folgenden Objekte aus der Beispieldatenbank in Ihre Datenbank importieren:

- frmDuplikatmanager
- sfmDuplikatfelder
- sfmFlex
- frmDuplikatdetails
- tblDuplikatfelder
- clsDatasheetForm

#### clsDatasheetControl

| -8                                               | 1                              |                 |                               |                |                   |                       |                 |                      | Duplika         |
|--------------------------------------------------|--------------------------------|-----------------|-------------------------------|----------------|-------------------|-----------------------|-----------------|----------------------|-----------------|
| L. \                                             | Nählen Sie di                  | e Tabe          | elle mit den                  | Du             | plikate           | n aus:                | tblKu           | nden                 |                 |
| 2. L<br>Ne                                       | egen Sie die<br>Irden sollen u | Felde<br>Ind be | r fest, die na<br>stimmten Si | ach<br>ie d    | Duplik<br>ie Feld | aten dur<br>er für di | chsuc<br>e Deta | ht<br>ailansicht:    |                 |
|                                                  | Feldname                       | - D             | uplikatfeld                   | *              | Feld a            | nzeigen               | -               | *                    |                 |
|                                                  | KundeID                        |                 |                               |                |                   | <b>V</b>              |                 |                      |                 |
|                                                  | KundenCode                     |                 |                               |                | <b>V</b>          |                       |                 |                      |                 |
|                                                  | Firma                          |                 |                               |                | <b>V</b>          |                       |                 |                      |                 |
|                                                  | Vorname                        |                 |                               |                | <b>V</b>          |                       |                 | Dupl                 |                 |
|                                                  | Nachname                       |                 |                               |                | <b>V</b>          |                       |                 | suc                  |                 |
|                                                  | EMail                          |                 | <b>V</b>                      |                |                   | <b>V</b>              |                 |                      |                 |
|                                                  | Kontaktpers                    |                 |                               |                |                   |                       |                 |                      |                 |
|                                                  | Position                       |                 |                               |                |                   |                       |                 |                      |                 |
|                                                  | Straße                         |                 |                               |                |                   | $\checkmark$          |                 | Ŧ                    |                 |
| 1. I                                             | Untersuchen S<br>KundeID 👻     | Sie die<br>Kund | Datensätze                    | e mi           | it dopp<br>rma 👻  | elt vorko<br>Vornar   | omme<br>ne +    | nden Felo<br>Nachnar | dwerter<br>me 🗸 |
|                                                  | 9                              | BONA            | λP                            | Во             | n app'            | Florent               | ius             | Wittek               | f               |
|                                                  | 10                             | BONA            | λP                            | Во             | n app'            | Florent               | ius             | Wittek               | f               |
| *                                                | (Neu)                          |                 |                               |                |                   |                       |                 |                      |                 |
|                                                  |                                |                 |                               |                |                   |                       |                 |                      |                 |
|                                                  |                                |                 |                               |                |                   |                       |                 |                      |                 |
|                                                  |                                |                 |                               |                |                   |                       |                 |                      |                 |
| Da                                               | tensatz: I4 → 1                | l von 2         |                               | T <sub>×</sub> | Kein Filt         | er Such               | en              | •                    |                 |
| Datensatz: H I von 2 J<br>/erknüpfte Tabellen: t |                                |                 | tblBestel<br>tblNotize        | lun<br>n       | gen               | Kundell<br>Kundell    | 0               |                      | Duplika<br>Date |

Bild 3: Das Formular zum Ermitteln und Abgleichen der Duplikate einer Tabelle

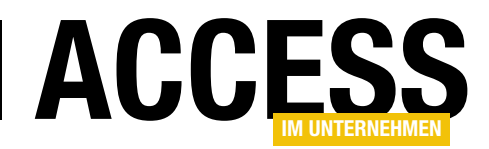

### • clsColumnWidths

### • mdlTools

Damit erhalten Sie schon einmal das Formular aus Bild 3 mit allen benötigten Unterformularen, Modulen und Klassen. Außerdem fügen Sie so eine Tabelle hinzu, welche die Konstellation für das Auffinden der Duplikate speichert.

Außerdem müssen Sie das Formular **frmDuplikatdetails** noch an die Gegebenheiten der Zieldatenbank anpassen. Das Formular sieht in der Beispieldatenbank im Entwurf wie in Bild 4 aus. Dieses Formular soll einen der zusammenzufassenden Datensätze mit den notwendigsten Informationen für den Abgleich darstellen. Das Hauptaugenmerk liegt dabei darauf, dass die verknüpften Daten angezeigt werden, die beim Zusammenführen zweier (oder auch mehrerer) Duplikate berücksichtigt werden sollen. Auf diese Weise kann der Benutzer sich nochmals

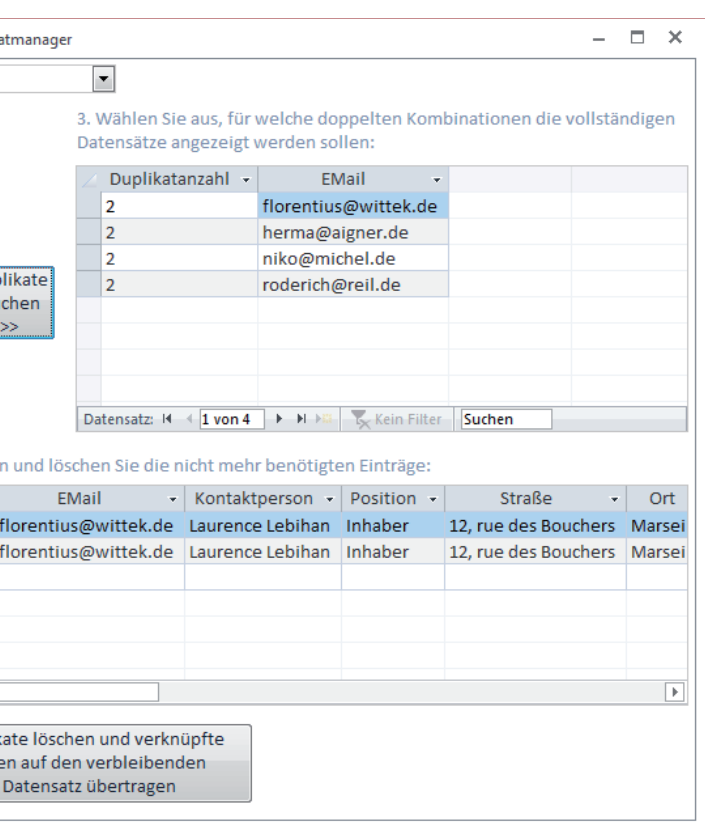

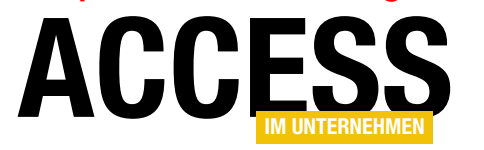

LÖSUNGEN KUNDENDATENSÄTZE ZUSAMMENFÜHREN

| -8                       |                       | frmDuplikatdetails — 🗖 🗙                                                                                                    |
|--------------------------|-----------------------|----------------------------------------------------------------------------------------------------|
| 1 2 3                    | 4 5                   | 6 · · · 7 · · · 8 · · · 9 · · · 10 · · · 11 · · · 12 · · · 13 · · · 14 · · · 15 · · · 16 · · · 17 · · · 18 · · · 19 · · · 20 · · · 21 · · · 22 · · · 23 · |
| Ø Detailbereich          |                       |                                                                                                    |
| KundelD: Kunde           | Firma: Firma          | Vorname: Vorname Nachname: Nachname EMail: EMail                                                                                                    |
| Bestellungen:            |                       |                                                                                                    |
| -<br>• • • • 1 • 1 • 2 • | 1 • 3 • 1 • 4 • 1 • 5 | · · · 6 · · · 7 · · · 8 · · · 9 · · · 10 · · · 11 · · · 12 · · · 13 · · · 14 · · · 15 · · · 16 · · · · 17 · · · · 18 · · · · 19 · · · 20 · · · 21 · · · : |
| 2 Ø Detailbereich        |                       |                                                                                                    |
| · ·                      | Angestellte(r):       | PersonalID                                                                                                    |
| 3 -                      | Bestell-Nr:           | BestellungID                                                                                                    |
| <br>4 -                  | Bestelldatum:         | Bestelldatum                                                                                                    |
| 2                        | Liefordatum           |                                                                                                    |
| 5 -                      | Lieferdatum:          |                                                                                                    |
| - 3                      | Versanddatum:         | Versanddatum                                                                                                    |
| 6 -<br>-                 | Frachtkosten:         | Frachtkosten                                                                                                    |
|                          | - 1                   |                                                                                                    |
| -                        |                       |                                                                                                    |
| Als Ziel überneh         | men                   |                                                                                                    |
| -                        |                       |                                                                                                    |
|                          |                       |                                                                                                    |

Bild 4: Formular zur Anzeige der Details zu einem der Duplikate

versichern, dass dort auch die richtigen Daten zusammengeführt werden.

Das Formular soll mehrfach geöffnet werden. Mit einem Klick auf die Schaltfläche Als Ziel übernehmen übernimmt der Benutzer dann den entsprechenden Datensatz als Zieldatensatz für das Zusammenführen der Daten - die bis dahin geöffneten Detailformulare werden dann geschlossen.

Ablauf der Zusammenführung zweier Datensätze Das Formular frmDuplikatmanager bietet in einem Kombinationsfeld alle Tabellen der aktuellen Datenbank zur Auswahl an. Wenn der Benutzer eine Tabelle ausgewählt hat, erscheinen alle Felder im linken, oberen Unterformular. Dort finden Sie neben der Spalte mit den Feldnamen noch zwei weitere Spalten - eine mit den für die Duplikatsuche zu verwendenden Felder und eine mit den Feldern. die im Ergebnis angezeigt werden sollen.

Nachdem der Benutzer diese festgelegt hat (im Screenshot sollen nur die E-Mail-Adressen abgeglichen werden und alle Felder in der Ergebnisliste erscheinen), klickt er auf die Schaltfläche Duplikate suchen. Findet die Lösung mindestens ein Duplikat, zeigt es die Anzahl der gefundenen Exemplare sowie den Wert des Vergleichsfeldes im Unterformular rechts oben an.

Hier kann der Benutzer nun wiederum auf einen Eintrag klicken und so alle Duplikate zu diesem Eintrag im unteren Unterformular einblenden. Dies hat den Vorteil, dass Sie direkt prüfen können, ob sich die Inhalte der übrigen Felder unterscheiden. Wenn Sie sich entschieden haben, welcher der Datensätze beibehalten werden soll, können Sie in diesem gegebenenfalls Korrekturen vornehmen oder Informationen aus den zu löschenden Datensätzen übernehmen.

Nun kommt auch unser Formular für die Anzeige der Duplikatdetails ins Spiel. Der Hauptgrund für die Erstellung der vorliegenden Lösung ist ja, nicht nur einen von mehreren Datensätzen (im Beispiel Kunden) zu übernehmen und die übrigen zu löschen, sondern auch noch die Daten, die mit den zu löschenden Datensätzen verknüpft sind, auf den verbleibenden Datensatz zu übertragen.

Deshalb können Sie mit dem Formular frmDuplikatdetails in diesem Beispiel die Kundendaten plus die Bestellungen der Kunden anzeigen, und zwar per Doppelklick auf einen der Einträge im unteren Unterformular.

### LÖSUNGEN KUNDENDATENSÄTZE ZUSAMMENFÜHREN

| eID: 6 Firma:<br>Illungen:<br>Angestellte(r) •<br>odsworth, Anne •<br>eacock, Margaret | Blauer See D<br>Bestell-Nr 🔹<br>10501                                                                        | elikatesse Vornan<br>Bestelldatum 👻                                                                                                    | ne: Niko                                                                                                    | Nachname                                                                                                    | Michel                                                                                                    | EMail: niko@miche                                                                                                    | l.de                                                                                                    |
|----------------------------------------------------------------------------------------|----------------------------------------------------------------------------------------------------|----------------------------------------------------------------------------------------------------|----------------------------------------------------------------------------------------------------|----------------------------------------------------------------------------------------------------|----------------------------------------------------------------------------------------------------|----------------------------------------------------------------------------------------------------|----------------------------------------------------------------------------------------------------|
| llungen:<br>Angestellte(r) ▼<br>odsworth, Anne ▼<br>eacock, Margaret                   | Bestell-Nr 🔹<br>10501                                                                                        | Bestelldatum 🔹                                                                                                    | Lieferdatum -                                                                                                    |                                                                                                    |                                                                                                    |                                                                                                    |                                                                                                    |
| Angestellte(r) •<br>odsworth, Anne •<br>eacock, Margaret                               | Bestell-Nr -<br>10501                                                                                        | Bestelldatum 👻                                                                                                    | Lieferdatum -                                                                                                    |                                                                                                    |                                                                                                    |                                                                                                    |                                                                                                    |
| odsworth, Anne 💌<br>eacock, Margaret                                                   | 10501                                                                                                    |                                                                                                    | cicieruaturii •                                                                                                    | Versanddatum 🝷                                                                                                    | Frachtkosten -                                                                                                    | Empfänger                                                                                                    |                                                                                                    |
| eacock, Margaret                                                                       |                                                                                                    | 30.Apr.2012                                                                                                    | 28.Mai.2012                                                                                                    | 07.Mai.2012                                                                                                    | 4,43€                                                                                                    | Blauer See Delikatessen                                                                                                    |                                                                                                    |
|                                                                                        | 10509                                                                                                    | 08.Mai.2012                                                                                                    | 05.Jun.2012                                                                                                    | 20.Mai.2012                                                                                                    | 0,08€                                                                                                    | Blauer See Delikatessen                                                                                                    | <b>•</b>                                                                                                    |
| isatz: I4 → 1 von 7 →                                                                  | 🕨 🕨 🍢 Kei                                                                                                    | n Filter Suchen                                                                                                    | •                                                                                                    |                                                                                                    |                                                                                                    |                                                                                                    | Þ                                                                                                    |
| (iel übernehmen                                                                        |                                                                                                    |                                                                                                    |                                                                                                    |                                                                                                    |                                                                                                    |                                                                                                    |                                                                                                    |
| -8                                                                                     |                                                                                                    |                                                                                                    | frmDupl                                                                                                    | likatdetails                                                                                                    |                                                                                                    |                                                                                                    | - □                                                                                                    |
| KundeID:                                                                               | 7 Firma: Bla                                                                                                 | uer See Delikatess                                                                                                    | e Vorname: Nik                                                                                                    | o N                                                                                                    | achname: Mich                                                                                                    | el EMail: nik                                                                                                    | co@michel.de                                                                                                    |
| Bestellungen:                                                                          |                                                                                                    |                                                                                                    |                                                                                                    |                                                                                                    |                                                                                                    |                                                                                                    |                                                                                                    |
| ∠ Angestellt                                                                           | e(r) 🔹 Best                                                                                                  | ell-Nr 🔹 Bestelld                                                                                                    | latum 👻 Lieferd                                                                                                    | datum 👻 Versando                                                                                                    | datum 👻 Fracht                                                                                                    | kosten 👻 Emp                                                                                                    | fänger                                                                                                    |
| Fuller, Andre                                                                          | ew 💌                                                                                                    | 10265 16.                                                                                                    | Aug.2011 13.                                                                                                    | Sep.2011 03                                                                                                    | Sep.2011                                                                                                    | 27,64 € Blondel père e                                                                                                    | t fils                                                                                                    |
| Buchanan, S                                                                            | teven                                                                                                    | 10297 26.                                                                                                    | Sep.2011 07.                                                                                                    | Nov.2011 02                                                                                                    | .Okt.2011                                                                                                    | 2,87€ Blondel père e                                                                                                    | t fils                                                                                                    |
| Datensatz: I 🔸                                                                         | 1 von 11 🕨 🕨                                                                                                 | 🛤 🏹 Kein Filter                                                                                                    | Suchen                                                                                                    |                                                                                                    |                                                                                                    |                                                                                                    | [                                                                                                    |
| Als Ziel überne                                                                        | hmen                                                                                                    |                                                                                                    |                                                                                                    |                                                                                                    |                                                                                                    |                                                                                                    |                                                                                                    |
|                                                                                        |                                                                                                    |                                                                                                    |                                                                                                    |                                                                                                    |                                                                                                    |                                                                                                    |                                                                                                    |
|                                                                                        | KundelD:<br>Bestellungen:<br>Angestellt<br>Fuller, Andre<br>Buchanan, S<br>Datensatz: H (<br>Als Ziel überne | KundelD: Firma: Bla<br>Bestellungen:<br>Angestellte(r) • Best<br>Fuller, Andrew •<br>Buchanan, Steven<br>Datensatz: II • I von 11 • H<br>Als Ziel übernehmen | KundelD:       Firma:       Blauer See Delikatess         Bestellungen:       Angestellte(r)       Bestell-Nr       Bestellde         Angestellte(r)       Bestell-Nr       Bestellde       Bestellde         Fuller, Andrew       10265       16.       Buchanan, Steven       10297       26.         Datensatz:       H       I von 11       H       N       Kein Filter         Als Ziel übernehmen       Kein Filter       Kein Filter       Kein Filter | KundelD:       Firma:       Blauer See Delikatesse       Vorname:       Nik         Bestellungen:       Angestellte(r)       Bestell-Nr       Bestelldatum       Lieferc         Fuller, Andrew       10265       16.Aug.2011       13.         Buchanan, Steven       10297       26.Sep.2011       07.         Datensatz:       H       I von 11       H       Kein Filter       Suchen         Als Ziel übernehmen       Image: State State St | Firma:       Blauer See Delikatesse       Vorname:       Niko       N         Bestellungen:       Angestellte(r)       Bestell-Nr       Bestelldatum       Lieferdatum       Versandd         Fuller, Andrew       10265       16.Aug.2011       13.Sep.2011       03.         Buchanan, Steven       10297       26.Sep.2011       07.Nov.2011       02         Datensatz:       I von 11       III       Kein Filter       Suchen       I         Als Ziel übernehmen       Ibernehmen       I       I       I       I | Firmbuplikatdetails         KundelD:       Firma:       Blauer See Delikatesse Vorname:       Niko       Nachname:       Michele         Bestellungen:       Angestellte(r)       Bestell-Nr       Bestelldatum       Lieferdatum       Versanddatum       Frachtle         Fuller, Andrew       10265       16.Aug.2011       13.Sep.2011       03.Sep.2011         Buchanan, Steven       10297       26.Sep.2011       07.Nov.2011       02.Okt.2011         Datensatz:       I       Ivon 11       Ivon 11       Kein Filter       Suchen       I         Als Ziel übernehmen       Ivon 11       Ivon 11       Ivon 11       Ivon 11       Ivon 11       Ivon 11 | Firma:       Blauer See Delikatesse       Vorname:       Niko       Nachname:       Michel       EMail:       nik         Bestellungen:       Angestellte(r)       Bestell-Nr       Bestelldatum       Lieferdatum       Versanddatum       Frachtkosten       Emp         Fuller, Andrew       10265       16.Aug.2011       13.Sep.2011       03.Sep.2011       27,64 €       Blondel père et         Buchanan, Steven       10297       26.Sep.2011       07.Nov.2011       02.Okt.2011       2,87 €       Blondel père et         Datensatz:       H       I von 11       H       Kein Filter       Suchen       I         Als Ziel übernehmen       I       Image: Suchen       Image: Suchen       Image: Suchen       Image: Suchen |

Bild 5: Vergleich zweier Datensätze für den gleichen Kunden

Im Gegensatz zu üblichen Formularen, von denen Sie nur datensatz übertragen werden. Um die Duplikate letztlich zusammenzuführen, klicken Sie auf die Schaltfläche jeweils eine einzige Instanz öffnen, können Sie hier für jeden der in der Liste enthaltenen Kunden ein Detailformular rechts neben dem Listenfeld. öffnen. In Bild 5 sehen Sie beispielsweise zwei Formulare mit verschiedenen Datensätzen zum gleichen Kunden. Kli-Danach sollte der übernommene Datensatz rasch vom cken Sie hier auf die Schaltfläche Als Ziel übernehmen, werden alle Formulare geschlossen. Außerdem markiert das Formular frmDuplikatmanager den zu übernehmenden Datensatz im unteren Unterformular.

Nun folgt der interessante Teil: Das untere Listenfeld des Formulars frmDuplikatmanager zeigt alle mit der zusammenzuführenden Tabelle per 1:n-Beziehung verknüpften Tabellen an, in diesem Fall tblBestellungen und tblNotizen (s. Bild 6).

Sie können nun einen oder mehrere Einträge auswählen, damit die enthaltenen Datensätze auf den zu übernehmenden Kunden-

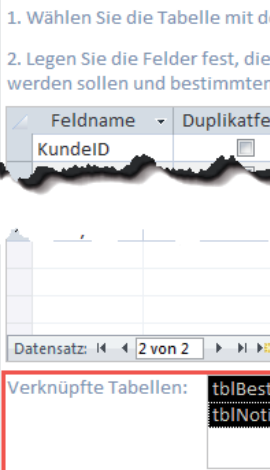

-8

Bild 6: Auswahl der zu übernehmenden Daten aus den verknüpften Tabellen

## ACCESS

unteren Unterformular verschwinden. Über einen Doppelklick auf den verbleibenden Datensatz können Sie sich im Detailformular vergewissern, dass die verknüpften Daten wie gewünscht übernommen wurden.

| Duplikatmanager                                  |                             |                                                                                         |  |  |  |  |  |  |  |
|--------------------------------------------------|-----------------------------|-----------------------------------------------------------------------------------------|--|--|--|--|--|--|--|
| en Duplikaten aus:                               | tblKunden                   |                                                                                         |  |  |  |  |  |  |  |
| e nach Duplikaten dur<br>n Sie die Felder für di | chsucht<br>e Detailansicht: | 3. Wählen Sie aus, für welch<br>Datensätze angezeigt werde                              |  |  |  |  |  |  |  |
| eld • Feld anzeigen                              | en (1                       | 2 Duplikatanzahl -<br>2 flore                                                           |  |  |  |  |  |  |  |
| tellungen Kundell<br>izen Kundell                |                             | Duplikate löschen und verknüpfte<br>Daten auf den verbleibenden<br>Datensatz übertragen |  |  |  |  |  |  |  |

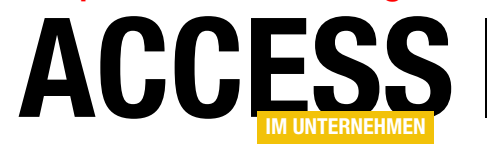

### LÖSUNGEN KUNDENDATENSÄTZE ZUSAMMENFÜHREN

### Sicher ist sicher

Zur Sicherheit sollten Sie solche Aktionen nicht durchführen, ohne zuvor eine Kopie der Datenbank angelegt zu haben. Noch besser wäre es, wenn Sie Access 2010 oder höher verwenden und die geänderten oder gelöschten Datensätze in entsprechenden Archivtabellen sichern. Eine geeignete Lösung finden Sie in den Beiträgen Geänderte Daten archivieren auf (www.access-im-unternehmen. de/925) und Änderungshistorie implantieren (www. access-im-unternehmen.de/995).

#### Aufbau der benötigten Formulare

Die folgenden Abschnitte erläutern die Zusammenhänge zwischen dem Haupt- und den Unterformularen und wie diese gefüllt werden und auf Benutzeraktionen reagieren.

#### Laden des Formulars

Beim Laden des Formulars frmDuplikatmanager müssen einige Aktionen ausgeführt werden, um das Formular vorzubereiten. Dies geschieht in der Ereignisprozedur, die durch das Ereignis Beim Laden ausgelöst wird (s. Listing 1).

Diese leert zunächst die Tabelle tblDuplikatfelder, welche später mit je einem Datensatz für jedes Feld der zu untersuchenden Tabelle gefüllt wird (s. Bild 7). Danach

| Private Sub Form_Load()                                               |  |  |  |  |  |  |  |  |
|-----------------------------------------------------------------------|--|--|--|--|--|--|--|--|
| Dim db As DAO.Database                                                |  |  |  |  |  |  |  |  |
| Set db = CurrentDb                                                    |  |  |  |  |  |  |  |  |
| db.Execute "DELETE FROM tblDuplikatfelder", dbFailOnError             |  |  |  |  |  |  |  |  |
| Me!sfmDuplikatfelder.Form.Requery                                     |  |  |  |  |  |  |  |  |
| Set frm_sfmDuplikate = Me!sfmDuplikate.Form                           |  |  |  |  |  |  |  |  |
| <pre>frm_sfmDuplikate.OnCurrent = "[Event Procedure]"</pre>           |  |  |  |  |  |  |  |  |
| Set objCW_Duplikatfelder = New clsColumnWidths                        |  |  |  |  |  |  |  |  |
| Set objCW_Duplikatfelder.DataSheetForm = Me!sfmDuplikatfelder.Form    |  |  |  |  |  |  |  |  |
| Set objCW_Duplikate = New clsColumnWidths                             |  |  |  |  |  |  |  |  |
| Set objCW_Duplikate.DataSheetForm = Me!sfmDuplikate.Form              |  |  |  |  |  |  |  |  |
| Set objCW_DuplikateDetail = New clsColumnWidths                       |  |  |  |  |  |  |  |  |
| Set objCW_DuplikateDetail.DataSheetForm = Me!sfmDuplikateDetails.Form |  |  |  |  |  |  |  |  |
| DatasheetFormInstanzieren                                             |  |  |  |  |  |  |  |  |
| Set colForms = New Collection                                         |  |  |  |  |  |  |  |  |
| End Sub                                                               |  |  |  |  |  |  |  |  |
| Listing 1: Vorbereitung des Formulars und seiner Flemente             |  |  |  |  |  |  |  |  |

|     | 3                | tblDuplikatfe | lder               | – 🗆 ×          |
|-----|------------------|---------------|--------------------|----------------|
|     | FeldID 👻         | Feldname 🔹    | Duplikatfeld 🔹     | FeldAnzeigen 🔹 |
|     | 568              | KundelD       |                    |                |
|     | 569              | KundenCode    |                    |                |
|     | 570              | Firma         |                    |                |
|     | 571              | Vorname       |                    |                |
|     | 572              | Nachname      |                    |                |
|     | 573              | EMail         |                    |                |
|     | 574              | Kontaktperson |                    |                |
|     | 575              | Position      |                    |                |
|     | 576              | Straße        |                    |                |
|     | 577              | Ort           |                    |                |
|     | 578              | Region        |                    |                |
|     | 579              | PLZ           |                    |                |
|     | 580              | Land          |                    |                |
|     | 581              | Telefon       |                    |                |
|     | 582              | Telefax       |                    |                |
| *   | (Neu)            |               |                    |                |
| Dat | tensatz: 🛯 🔍 🛚 v | on 15 🕨 🕨 🧏   | Kein Filter Suchen |                |

Bild 7: Tabelle zum Speichern der zu verwendenden Felder

aktualisiert sie den Inhalt des Unterformulars sfmDuplikatfelder, damit dieses den aktualisierten Inhalt der nun leeren Tabelle tblDuplikatfelder anzeigt. Anschließend füllt sie die folgende Variable mit einem Verweis auf das Unterformular sfmDuplikate:

Dim WithEvents frm sfmDuplikate As Form

Dies geschieht mit dem Schlüsselwort WithEvents, weil wir im Klassenmodul des Hauptformulars Ereignisse für dieses Unterformular implementieren wollen - zum Bei-

> spiel für die Auswahl eines der enthaltenen Datensätze, um dann alle passenden Duplikate im Unterformular sfmDuplikatdetails anzuzeigen. Dabei handelt es sich um das Ereignis Beim Anzeigen, wozu wir noch mitteilen müssen, dass das aktuelle Klassenmodul auf solche Ereignisse lauschen soll (**OnCurrent =** [Event Procedure]).

Die drei Unterformulare sfmDuplikatfelder, sfmDuplikate und sfmDuplikateDetails sollen mit optimierter Spaltenbreite angezeigt werden. Dazu verwenden wir die Klasse clsColumn-Widths, die wir ausführlich im Beitrag

### LÖSUNGEN KUNDENDATENSÄTZE ZUSAMMENFÜHREN

Spaltenbreiten optimieren mit Klasse vorstellen (siehe www.access-im-unternehmen. de/998).

Wir wollen jedes der drei Unterformulare mit der Funktion zur optimalen Anpassung der Spaltenbreiten ausstatten, also legen wir drei Objektvariablen für die entsprechenden Objekte fest:

Dim objCW Duplikatfelder As clsColumnWidths Dim objCW Duplikate As clsColumnWidths

Danach benötigen wir noch die Anweisungen aus der Dim objCW DuplikateDetail As clsColumnWidths Routine aus Listing 2. Diese instanziert das Objekt auf Diese instanziert die Prozedur Form Load dann und stellt Basis von **clsDatasheetForm** und weist diesem das mit der Eigenschaft DataSheetForm jeweils das betroffe-Unterformular sfmDuplikateDetails als Formular zu. ne Unterformular ein. Außerdem stellt sie die Eigenschaft PrimaryKey auf den Primärschlüsselnamen der zu untersuchenden Tabelle Danach ruft sie noch die Prozedur DatasheetFormInstanein, den wir mit der Funktion GetSinglePrimaryKey zieren auf, die dem unteren Unterformular einige Funktieinlesen (siehe Primärschlüsselfelder ermitteln, www. onen hinzufügt, und instanziert ein Collection-Objekt, das access-im-unternehmen.de/1004. Mit ZeileBeiKlickwir im Kopf des Klassenmoduls deklarieren: Markieren = False legen wir fest, dass beim Anklicken nicht die komplette Zeile des Datensatzes markiert werden soll.

#### Dim colForms As Collection

Den Zweck dieser Collection erläutern wir weiter unten.

### Instanzieren der Datenblattfunktionen von sfmDuplikateDetails

Das untere Unterformular namens sfmDuplikateDetails soll bei einem Doppelklick auf einen der Datensätze ein Ereignis auslösen, um einen Detaildatensatz in einem eigenen Formular anzuzeigen. Damit der Benutzer dabei nur auf eine beliebige Stelle im Datensatz zu klicken braucht, müssen wir theoretisch für jedes Steuerelement eine Beim Klicken-Ereignisprozedur anlegen.

Dies können wir uns jedoch sparen, wenn wir die beiden im Beitrag Datenblattereignisse mit Klasse vorgestellten Klassen nutzen. Damit brauchen wir als Erstes nur ein Element mit folgendem Typ zu deklarieren:

Dim WithEvents objDS As clsDataSheetForm

## ACCESS

```
Private Sub DatasheetFormInstanzieren()
    Set objDS = New clsDatasheetForm
   With objDS
        Set .DatasheetForm = Me!sfmDuplikateDetails.Form
        If Len(Me!cboTabellen) > 0 Then
            .PrimaryKey = GetSinglePrimaryKey(Nz(Me!cboTabellen))
            .ZeileBeiKlickMarkieren = False
        End If
   End With
End Sub
```

Listing 2: Funktionen für das Unterformular sfmDuplikateDetails einrichten

### Auswahl der Tabelle

Das Hauptformular **frmDuplikatmanager** verwendet das Kombinationsfeld cboTabellen, um dem Benutzer die Auswahl der zu untersuchenden Tabelle zu ermöglichen. Diese füllen wir mit der folgenden Abfrage:

SELECT MSysObjects.Name FROM MSysObjects WHERE Name Not Like 'MSys\*' And Name Not Like 'USys\*' And Type=1

Nach dem Auswählen eines der Einträge löst das Ereignis Nach Aktualisierung des Kombinationsfeldes die Prozedur aus Listing 3 aus. Die Prozedur leert die Tabelle tblDuplikatfelder, welche die Konfiguration für die Duplikatsuche speichert, und füllt diese dann neu, indem sie in einer For Each-Schleife alle Felder der zu untersuchenden Tabelle durchläuft und für jedes einen neuen Datensatz zur Tabelle tblDuplikatfelder hinzufügt. Dann aktualisiert sie das Unterformular sfmDuplikatfelder und optimiert

TIPPS UND TRICKS TITEL DES AKTIVEN FENSTERS ERMITTELN

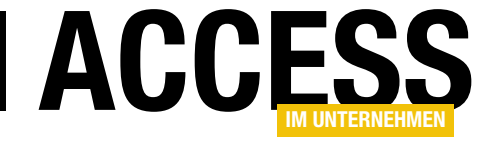

### **Titel des aktiven Fensters ermitteln**

Wenn Sie den Titel des aktuellen Fensters, also beispielsweise des Access-Fensters, ermitteln möchten (s. Bild 1), benötigen Sie zwei API-Funktionen und eine VBA-Funktion, welche die beiden zum Ermitteln des Fenstertitels nutzt.

Diese Elemente haben wir in der Beispieldatenbank zu diesem Beitrag im Modul **mdIAPI** untergebracht (s. Listing 1). Die Funktion **GetActiveWindowTitle** ermittelt zunächst das

| A 🗜 🔊 🔛          | ] ♂ ÷ ∓ TippsUn   | dTricks : Datenbank- | C:\Users\AndreMinho   | orst\Dropbox\Date | en\Fac ? —          | • ×         |
|------------------|-------------------|----------------------|-----------------------|-------------------|---------------------|-------------|
| DATEI START      | ERSTELLEN EX      | TERNE DATEN          | DATENBANKTOOLS        |                   | 🔺 André Minhors     | st - O      |
| Sichern          | Neu               | <b>*</b> X           | AL Ty-                | E #               | A                   |             |
| 👔 Komprimieren 📕 | Offnen<br>Drucken | Einfügen             | Filtern 2             | Datensätze Such   | en Textformatierung |             |
| Datenbank        | Ansichten         | Zwischenablage 🕞     | Sortieren und Filtern |                   |                     | · · · · ^ · |

Bild 1: Titel des Access-Fensters

Handle des mit der API-Funktion **GetForegroundWindow** ermittelten Fensters. Um nun mit der Funktion **GetWindowText** den Fenstertitel zu ermitteln, müssen wir zunächst eine String-Variable mit 255 Leerzeichen füllen.

Die Funktion ersetzt dann die Leerzeichen durch den tatsächlichen Fenstertitel, behält aber die nicht ersetzten Leerzeichen bei. Das ist aber kein Problem, denn das Ergebnis der Funktion **GetWindowText** ist die Anzahl der zum zweiten Parameter der Funktion hinzugefügten Zeichen.

Der erste Parameter erwartet übrigens das Fenster-Handle des zu untersuchenden Fensters, der dritte die voreingestellte Größe der übergebenen String-Variablen. Das Funktionsergebnis speichert die Prozedur in der Variablen **nResult**. Damit kann die letzte Anweisung dem Funktionswert von **GetActiveWindowTitle** per **Left**-Funktion die relevanten Zeichen der Variablen **sTitle** übergeben. Ein Aufruf der Funktion etwa im Direktfenster des VBA-Editors liefert dann den Titel des aktuellen Fensters – in diesem Fall natürlich den des VBA-Fensters:

? GetActiveWindowTitle
Microsoft Visual Basic for Applications - TippsUndTricks
[Aktiv] - [mdlAPI (Code)]

Um den Titel des Access-Fensters zu ermitteln, müssen Sie die Funktion etwa beim Anklicken einer Schaltfläche in einem Formular im Access-Hauptfenster aufrufen.

| Private Declare Function GetForegroundWindow Lib "user32" () As Long                              |  |  |  |  |  |  |  |
|---------------------------------------------------------------------------------------------------|--|--|--|--|--|--|--|
| Private Declare Function GetWindowText Lib "user32" Alias "GetWindowTextA" (ByVal hwnd As Long, _ |  |  |  |  |  |  |  |
| ByVal lpString As String, ByVal cch As Long) As Long                                              |  |  |  |  |  |  |  |
| Public Function GetActiveWindowTitle() As String                                                  |  |  |  |  |  |  |  |
| Dim nHWnd As Long                                                                                 |  |  |  |  |  |  |  |
| Dim sTitle As String                                                                              |  |  |  |  |  |  |  |
| Dim nResult As Long                                                                               |  |  |  |  |  |  |  |
| nHWnd = GetForegroundWindow()                                                                     |  |  |  |  |  |  |  |
| sTitle = Space\$(255)                                                                             |  |  |  |  |  |  |  |
| nResult = GetWindowText(nHWnd, sTitle, Len(sTitle))                                               |  |  |  |  |  |  |  |
| GetActiveWindowTitle = Left\$(sTitle, nResult)                                                    |  |  |  |  |  |  |  |
| End Function                                                                                      |  |  |  |  |  |  |  |
| Listing 1: Ermitteln des Titels des aktuellen Fensters                                            |  |  |  |  |  |  |  |

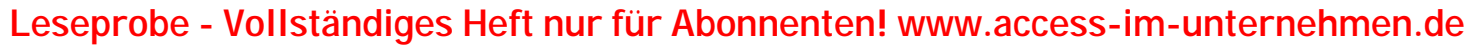

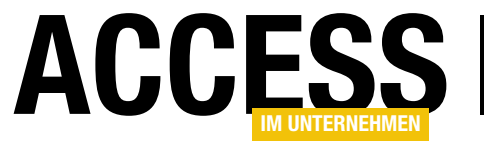

TIPPS UND TRICKS ACCESS-TITEL PER VBA ÄNDERN

### Access-Titel per VBA ändern

Den Titel des Access-Fensters können Sie manuell oder per VBA ändern. Dieser Beitrag stellt beide Methoden vor.

### Access-Titel ändern

Sicher schon an vielen Stellen beschrieben, aber hier der Vollständigkeit halber nochmals aufgeführt: Wenn Sie den Titel des Access-Fensters für die aktuell geöffnete Anwendung ändern möchtern, können Sie die entsprechende Eigenschaft in den Access-Optionen einstellen. Im Optionen-Dialog der moderneren Access-Versionen ab 2007 finden Sie die Eigenschaft zum Einstellen des Anwendungstitels im Bereich Aktuelle Daten-

| Allgemein                           | Dotionen für die aktuelle Datenbank.                    |   |
|-------------------------------------|---------------------------------------------------------|---|
| Aktuelle Datenbank                  |                                                         |   |
| Datenblatt                          | Anwendungsoptionen                                      |   |
| Objekt-Designer                     | Anwendungstitel: Beispieldatenbank (c) 2015 André Minhc |   |
| Dokumentprüfung                     | Anwendungssymbol: Durchsuchen                           | ] |
| Sprache                             | Als Formular- und Berichtssymbol verwenden              | , |
| Clienteinstellungen                 | Formular anzeigen: (keines)                             |   |
| Menüband anpassen                   | Webanzeigeformu <u>l</u> ar: (keines) 💌                 |   |
| Symbolleiste für den Schnellzugriff | Statusleiste anzeigen                                   |   |
| Add-Ins                             | Überlappende Fenster                                    |   |
| Trust Center                        | Dokumente im Registerkartenformat                       |   |
|                                     | Ø Dokumentregisterkarten anzeigen                       |   |
|                                     | Access-Spezialtasten verwenden i                        |   |
|                                     | Beim Schließen komprimieren                             |   |

Bild 1: Titel des Access-Fensters einstellen

bank unter Anwendungsoptionen (s. Bild 1).

#### Access-Titel per VBA ändern

Sie können den Titel auch per VBA ändern. Allerdings wird diese Änderung erst beim nächsten Öffnen der Datenbank wirksam. Dazu verwenden Sie die Eigenschaft **AppTitle** der **Properties**-Auflistung des **CurrentDb**-Objekts von Access:

CurrentDb.Properties("AppTitle") = "Tipps und Tricks"

Anschließend müssen Sie noch die Methode **RefreshTit-IeBar** des **Application**-Objekts aufrufen:

Application.RefreshTitleBar

Auf diese Weise könnten Sie auch dynamisch Informationen in der Titelleiste anzeigen. Allerdings muss der Titel zuvor bereits einmal über den Optionen-Dialog geändert worden sein. Sonst existiert die Eigenschaft **AppTitle** noch nicht und der Zugriff darauf löst den Fehler **3270** aus. Mit der folgenden Prozedur ändern Sie den Anwendungstitel aber zuverlässig – der auftauchende Fehler wird gegebenenfalls behandelt und die fehlende Property nachgetragen:

```
Public Sub Fenstertitel(strTitel As String)
```

```
Dim db As DAO.Database
Dim prp As DAO.Property
Set db = CurrentDb
On Error Resume Next
db.Properties("AppTitle") = strTitel
If Err.Number = 3270 Then
Set prp = db.CreateProperty("AppTitle", dbText, _
strTitel)
db.Properties.Append prp
End If
On Error GoTo 0
Application.RefreshTitleBar
```

```
End Sub
```

TIPPS UND TRICKS ACCESS-FENSTER IN DEN VORDER<u>GRUND HOLEN</u>

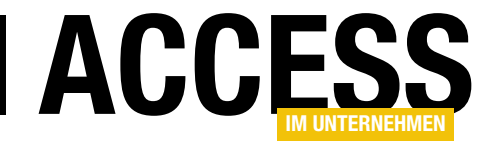

### **Access-Fenster in den Vordergrund holen**

Wenn Sie von Access aus einmal ein anderes Fenster aufrufen, möchten Sie vielleicht sicherstellen, dass der Blick nach dem Abschließen der dort durchgeführten Arbeiten wieder bei der Access-Anwendung landet. Wenn Sie etwa von Access aus den Dialog zum Auswählen eines Outlook-Ordners auswählen und das Outlook-Fenster ist zu diesem Zeitpunkt bereits geöffnet, dann gerät nach dem Schließen des Dialogs das Outlook-Fenster in den Vordergrund.

Um das Access-Fenster wieder nach vorn zu holen, sind nun zwei Schritte nötig: Als Erstes müssen Sie wie im Beitrag **Titel des aktiven Fensters ermitteln (www. access-im-unternehmen.de/1001**) beschrieben den Titel des Access-Fensters ermitteln und diesen etwa in einer Variablen speichern. Zweitens müssen Sie das so bezeichnete Fenster wieder in den Vordergrund holen.

Dabei hilft Ihnen die eingebaute Funktion **AppActivate**. Sie erwartet als Parameter lediglich den Titel des zu aktivierenden Fensters. Die folgende kleine Beispielprozedur ermittelt den Titel des aktuellen Access-Fensters und speichert diesen in der Variablen **strFenster**. Dann ruft sie den Outlook-Dialog mit der Hilfsfunktion **VerzeichnisWaehlen** auf. Danach sollte, wenn das Outlook-Fenster zuvor bereits geöffnet war, Outlook im Vordergrund bleiben. Schließlich holt **AppActivate** mit dem Fenstertitel aus **strFenster** das Access-Fenster wieder in den Vordergrund:

```
Private Sub cmdOutlook_Click()
   Dim strFenster As String
   strFenster = GetActiveWindowTitle
   Me!txtVerzeichnis = VerzeichnisWaehlen
   AppActivate strFenster
End Sub
```

Wenn Sie dies ausprobieren möchten, finden Sie der Vollständigkeit halber hier noch die Funktion **VerzeichnisWaehlen**:

Public Function VerzeichnisWaehlen() As String Dim objOutlook As Outlook.Application Dim objMAPI As Outlook.NameSpace Dim objFolder As Outlook.Folder Set objOutlook = New Outlook.Application Set objMAPI = objOutlook.GetNamespace("MAPI") Set objFolder = objMAPI.PickFolder If Not objFolder Is Nothing Then VerzeichnisWaehlen = objFolder.FolderPath End If End Function

Diese Funktion öffnet den Dialog **Ordner auswählen**. Wenn das Outlook-Fenster bereits geöffnet ist, wird das Outlook-Fenster aktiviert und der Dialog vor diesem angezeigt (s. Bild 1). Schließt der Benutzer den Dialog, behält das Outlook-Fenster dennoch den Fokus. Erst die **AppActivate**-Anweisung holt den Fokus zurück zu Access.

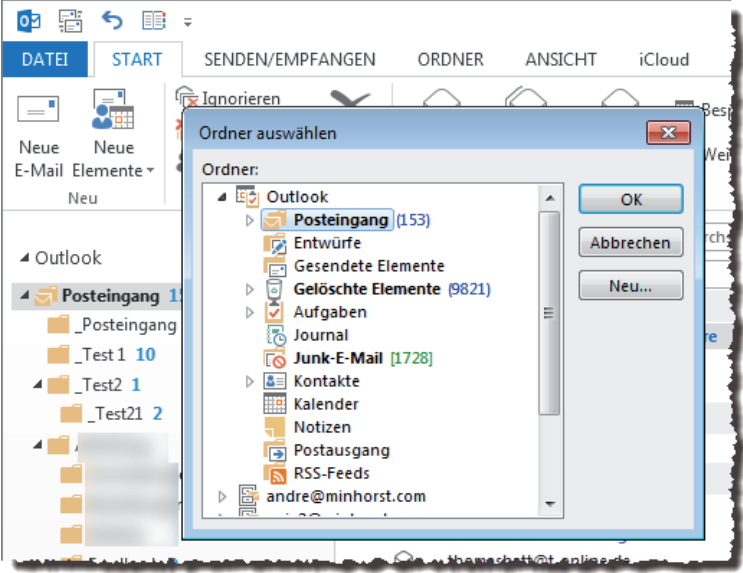

Bild 1: Ordner auswählen-Dialog vor dem Outlook-Fenster

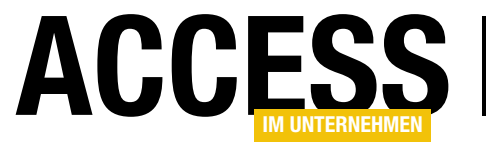

TIPPS UND TRICKS VERKNÜPFTE TABELLEN ERMITTELN

### Verknüpfte Tabellen ermitteln

Wenn Sie herausfinden wollen, welche Tabellen über ein Fremdschlüsselfeld mit einer gegebenen Tabelle verknüpft sind, benötigen Sie ein paar Zeilen DAO-Code. Die hier vorgestellte Funktion erwartet den Namen der zu untersuchenden Tabelle und enthält zwei weitere Parameter, die zur Rückgabe der Ergebnisse vorgesehen sind.

Da wir nicht nur die verknüpften Tabellen, sondern auch noch die Namen der Fremdschlüsselfelder der Tabellen ermitteln wollen, können wir hier nicht mit einem einfachen Rückgabewert arbeiten, sondern benötigen eben diese zwei Rückgabeparameter.

Beide Parameter sind als Arrays ausgelegt, da ja auch einmal mehrere Tabellen über ein Fremdschlüsselfeld mit einer Tabelle verknüpft sein können.

In diesem Fall durchläuft die Funktion alle Elemente der **Relations**-Auflistung der Datenbank. Dabei vergleicht sie den Namen der Tabelle der einen Seite der Relation mit dem Namen der zu untersuchenden Tabelle. Stimmen beide überein, folgen weitere Schritte.

Die Funktion erweitert die Arrays dann um ein Element und trägt den Namen der verknüpften Tabelle (aus der Eigenschaft **ForeignTable** des **Relation**-Objekts) und den Namen des Fremdschlüsselfeldes (aus der Eigenschaft **ForeignName**) als neue Elemente in die beiden Arrays **strVerknuepfteTabellen** und **strFremdschluesselfelder** ein:

```
For Each rel In db.Relations
```

```
If rel.Table = strTabelle Then
    ReDim Preserve strVerknuepfteTabellen(i)
```

```
ReDim Preserve strFremdschluesselfelder(i)
strVerknuepfteTabellen(i) = rel.ForeignTable
strFremdschluesselfelder(i) = _
rel.Fields(0).ForeignName
i = i + 1
End If
Next rel
Set db = Nothing
End Function
```

#### Der Aufruf dieser Prozedur sieht beispielsweise so aus:

```
Public Sub Test_VerknuepfteTabellen()
Dim strVerknuepfteTabellen() As String
Dim strFremdschluesselfelder() As String
Dim i As Integer
VerknuepfteTabellen "tblKunden", _
strVerknuepfteTabellen, strFremdschluesselfelder
For i = LBound(strVerknuepfteTabellen) To _
UBound(strVerknuepfteTabellen)
Debug.Print strVerknuepfteTabellen(i), _
strFremdschluesselfelder(i)
Next i
```

```
End Sub
```

Hier deklarieren wir zwei Arrays für die Rückgabeparameter. Den Namen der zu untersuchenden Tabelle übergibt die Prozedur als ersten Parameter, die beiden Arrays danach.

Das Ergebnis durchläuft die Prozedur in einer **For...Next**-Schleife über die Elemente der Arrays und gibt diese im Direktfenster aus.

TIPPS UND TRICKS PRIMÄRSCHLÜSSELFELDER ERMITTELN

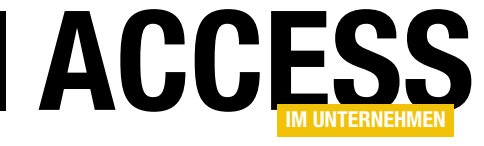

### Primärschlüsselfelder ermitteln

Für die eine oder andere Anforderung benötigen Sie das Primärschlüsselfeld beziehungsweise die Primärschlüsselfelder einer Tabelle. Dieser Beitrag liefert zwei Funktionen, mit denen dies möglich ist.

> Dim db As DAO.Database Dim tdf As DAO.TableDef

Dim idx As DAO.Index

Set tdf = db.TableDefs(strTable)

If idx.Fields.Count = 1 Then

Listing 1: Ermitteln des Primärschlüssels einer Tabelle

For Each idx In tdf.Indexes

If idx.Primary Then

End If

End If

Next idx

End Function

Exit For

Set db = CurrentDb

Public Function GetSinglePrimaryKey(strTable As String) As String

GetPrimaryKey = idx.Fields(0).Name

### Einzelnes Primärschlüsselfeld ermitteln

Gelegentlich wollen Sie das Primärschlüsselfeld einer Tabelle ermitteln. Dies erledigen Sie mit den Methoden der DAO-Bibliothek. Die folgende Funktion namens **GetSinglePrimaryKey** ermittelt einen einzelnen Primärschlüssel.

Sie funktioniert nicht für Tabellen mit zusammengesetzten Primärschlüsseln. Die Funktion erwartet den Namen der zu untersuchenden Tabelle als Parameter und

liefert den Namen des Primärschlüsselfeldes zurück.

Sie erstellt ein **TableDef**-Objekt auf Basis der übergebenen Tabelle und durchläuft alle Elemente der Indexes-Auflistung dieser Tabelle. Dabei prüft sie, ob die Eigenschaft **Primary** den Wert **True** hat. In diesem Fall handelt es sich um einen Primärschlüssel-Index. Wenn dieser Index nur ein Feld der Tabelle enthält, trägt die Funktion den Namen dieses Feldes als Rückgabewert in die Variable **GetPrimaryKey** ein (s. Listing 1).

### Alle Primärschlüssel ermitteln

Manche Tabellen verwenden zusammengesetzte Primär-

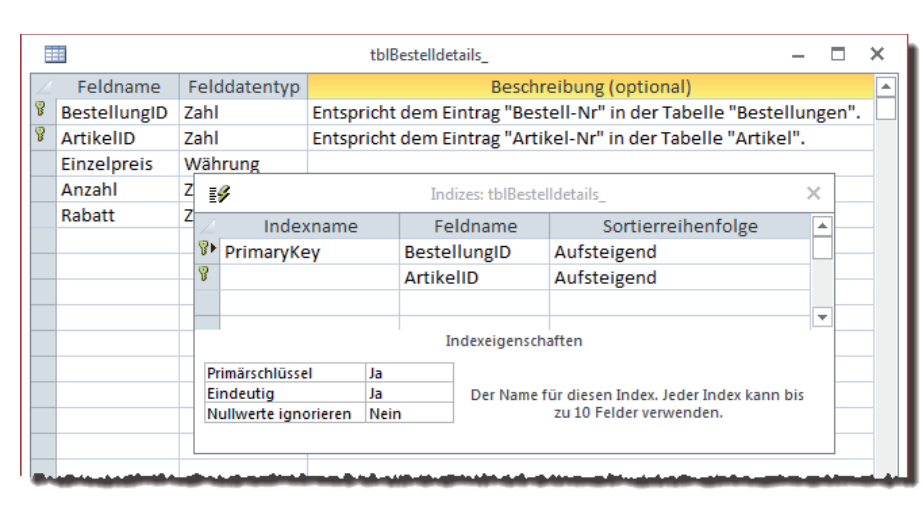

Bild 1: Beispiel für einen zusammengesetzten Primärschlüssel

schlüssel. Dies ist nicht besonders praktisch, da Sie beispielsweise bei einer Verknüpfung mit einer solchen Tabelle immer direkt zwei Fremdschlüsselfelder bereitstellen müssen (s. Bild 1).

Sinnvoller wäre es, ein zusätzliches Feld als Primärschlüsselfeld bereitzustellen und die bis eigentlich als zusammengesetzten Primärschlüssel vorgesehenen Felder als zusammengesetzten, eindeutigen Index zu definie-

TIPPS UND TRICKS PRIMÄRSCHLÜSSEL IN VERKNÜPFUNGSTABELL<u>E NACHRÜSTEN</u>

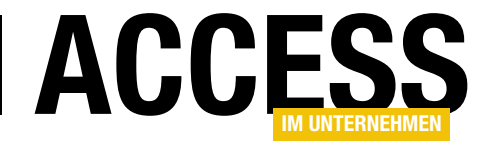

Das war vorhersehbar: Ein Primärschlüsselfeld darf nur

Werte. Bild 3 zeigt, dass die Spalte **BestelldetaillD** noch komplett leer ist – und somit denkbar ungeeignet für die

eindeutige Werte und Werte ungleich Null enthalten, aber unser Primärschlüsselfeld enthält ja noch gar keine

Umwandlung in ein Primärschlüsselfeld.

### Primärschlüssel in Verknüpfungstabelle nachrüsten

Einige Verknüpfungstabellen für die Herstellung von m:n-Beziehungen verwenden ihre beiden Fremdschlüsselfelder als zusammengesetzten Primärschlüssel. Das ist in manchen Fällen unpraktisch, zum Beispiel, wenn Sie mal die Datensätze dieser Tabelle referenzieren wollen – Sie müssten dann immer gleich zwei Fremdschlüsselfelder in der referenzierenden Tabelle angeben.

Also zeigen wir Ihnen, wie Sie einer solchen Tabelle ein Primärschlüsselfeld hinzufügen. Dies gelingt so:

• Tabelle im Entwurf öffnen

• Zusammengesetzten Primärschlüssel entfernen (s. Bild 1)

- Neues Feld als zukünftiges Primärschlüsselfeld hinzufügen, aber noch nicht als Primärschlüssel festlegen
- Für die beiden ehemaligen Primärschlüsselfelder einen zusammengesetzten, eindeutigen Index festlegen (s. Bild 2). Damit gewährleisten Sie, dass weiterhin keine Kombination der Werte für die beiden Fremdschlüsselfelder doppelt vorkommt.

Wenn Sie nun versuchen, das neue Feld als Primärschlüsselfeld zu definieren und die Tabelle speichern, erhalten Sie die Fehlermeldung **Null-Wert in Index** oder Primärschüssel nicht möglich.

| tblBestelldetail |              |        |            |                  |                                                                    |                |                                       | -        |       | ×        |
|------------------|--------------|--------|------------|------------------|--------------------------------------------------------------------|----------------|---------------------------------------|----------|-------|----------|
| 2                | Feldname     | Feldda | tentyp     | )                | Beschreibung (optional)                                            |                |                                       |          |       |          |
| 81               | BestellungID | Zahl   |            | Entspricht de    | Entspricht dem Eintrag "Bestell-Nr" in der Tabelle "Bestellungen". |                |                                       |          |       |          |
| Ŷ                | ArtikelID    | Zahl   |            | Entspricht de    | em Ein                                                             | trag "Artikel- | Nr" in der Tabelle "Ar                | rtikel". |       |          |
|                  | Einzelpreis  | Währur | ihrung     |                  |                                                                    |                |                                       |          |       |          |
|                  | Anzahl       | Zahl   |            |                  |                                                                    |                |                                       |          |       |          |
|                  | Rabatt       | Zahl   | - <b>F</b> |                  | Indizes: tblBestelldetails                                         |                |                                       |          |       |          |
|                  |              |        | $\angle$   | Indexname        | 2                                                                  | Feldname       | Sortierreihe                          | enfolge  | [     | <b>A</b> |
|                  |              |        | 😵 Pr       | imaryKey         |                                                                    | BestellungID   | Aufsteigend                           |          |       |          |
|                  |              |        | 8          |                  |                                                                    | ArtikelID      | Aufsteigend                           |          |       |          |
|                  |              |        |            |                  |                                                                    |                |                                       |          |       |          |
|                  |              |        |            |                  |                                                                    | Indexeigen     | schaften                              |          | l     | Ť        |
|                  |              |        | Prima      | irschlüssel      | Ja                                                                 |                |                                       |          |       |          |
|                  |              |        | Eind       | eutig            | Ja                                                                 | Der Nar        | me für diesen Index. Jeder Index kann |          | n bis |          |
|                  |              |        | Nully      | verte ignorieren | Nein                                                               |                | zu 10 Felder verwend                  | ien.     |       |          |
|                  |              |        |            |                  |                                                                    |                |                                       |          |       |          |
| -                |              |        |            |                  |                                                                    |                |                                       |          |       |          |

Bild 1: Tabelle mit zusammengesetztem Primärschlüssel

|  |                 |         | tblBestelldetails          |                                                                                                 |                    |              |                                                                          |                    |     | × |
|--|-----------------|---------|----------------------------|-------------------------------------------------------------------------------------------------|--------------------|--------------|--------------------------------------------------------------------------|--------------------|-----|---|
|  | Feldname        | Felddat | tentyp                     | Beschreibung (optional)                                                                         |                    |              |                                                                          |                    |     |   |
|  | BestelldetailID | Zahl    |                            | Neues Primärschlüsselfeld<br>Entspricht dem Eintrag "Bestell-Nr" in der Tabelle "Bestellungen". |                    |              |                                                                          |                    |     |   |
|  | BestellungID    | Zahl    |                            |                                                                                                 |                    |              |                                                                          |                    |     |   |
|  | ArtikelID       | Zahl    |                            | Entspricht dem Eintrag "Artikel-Nr" in der Tabelle "Artikel".                                   |                    |              |                                                                          |                    |     |   |
|  | Einzelpreis     | Währun  | ~                          |                                                                                                 |                    |              |                                                                          |                    |     | 4 |
|  | Anzahl          | Zahl    | ₽\$                        | Indizes: tblBestelldetails                                                                      |                    |              |                                                                          |                    | ×   |   |
|  | Rabatt          | Zahl    |                            | Indexname<br>niqueKey                                                                           |                    | Feldname     |                                                                          | Sortierreihenfolge | -   | • |
|  |                 |         | Uni                        |                                                                                                 |                    | BestellungID |                                                                          | Aufsteigend        | L   |   |
|  |                 |         |                            |                                                                                                 |                    | ArtikeIID    |                                                                          | Aufsteigend        |     |   |
|  |                 |         |                            |                                                                                                 |                    |              |                                                                          |                    |     |   |
|  |                 |         |                            | Indexeigenschaften                                                                              |                    |              |                                                                          |                    |     |   |
|  |                 |         | Primär<br>Eindeu<br>Nullwe | schlüssel<br>Itig<br>erte ignorieren                                                            | Nein<br>Ja<br>Nein | ו<br>ו       | Der Name für diesen Index. Jeder Index kann b<br>zu 10 Felder verwenden. |                    | bis |   |
|  |                 |         |                            |                                                                                                 |                    |              |                                                                          |                    |     |   |

Bild 2: Ehemalige Primärschlüsselfelder als eindeutigen Index definieren